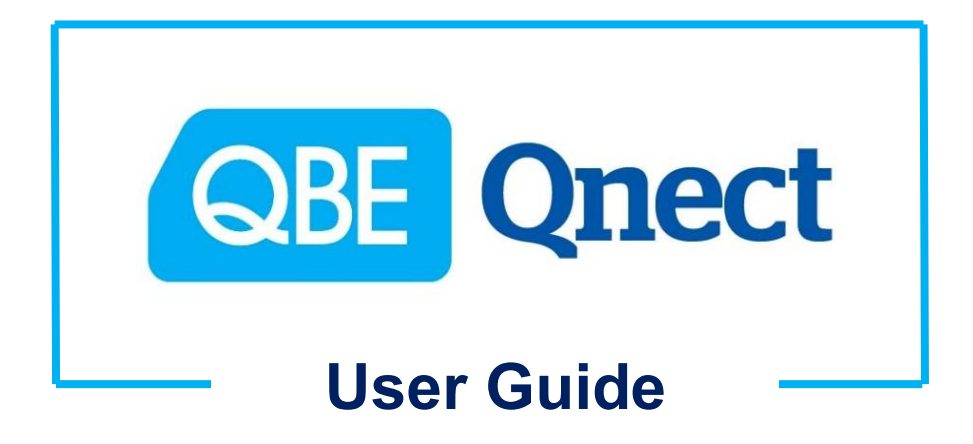

# --- Domestic Helper Insurance ---

Version: August 2020

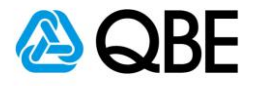

# CONTENTS 目錄

| A: Login        | 登入   | 3  |
|-----------------|------|----|
| B: Create Quote | 建立報價 | 5  |
| C: Issue Policy | 簽發保單 | 15 |
| D: Endorsement  | 更改保單 | 39 |

Back to Contents 返回目錄

For Internal Use Only

**All Rights Reserved** 

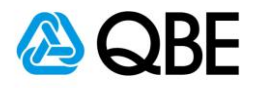

# Part A

# Login 登入

Back to Contents 返回目錄

For Internal Use Only

All Rights Reserved

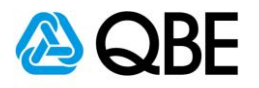

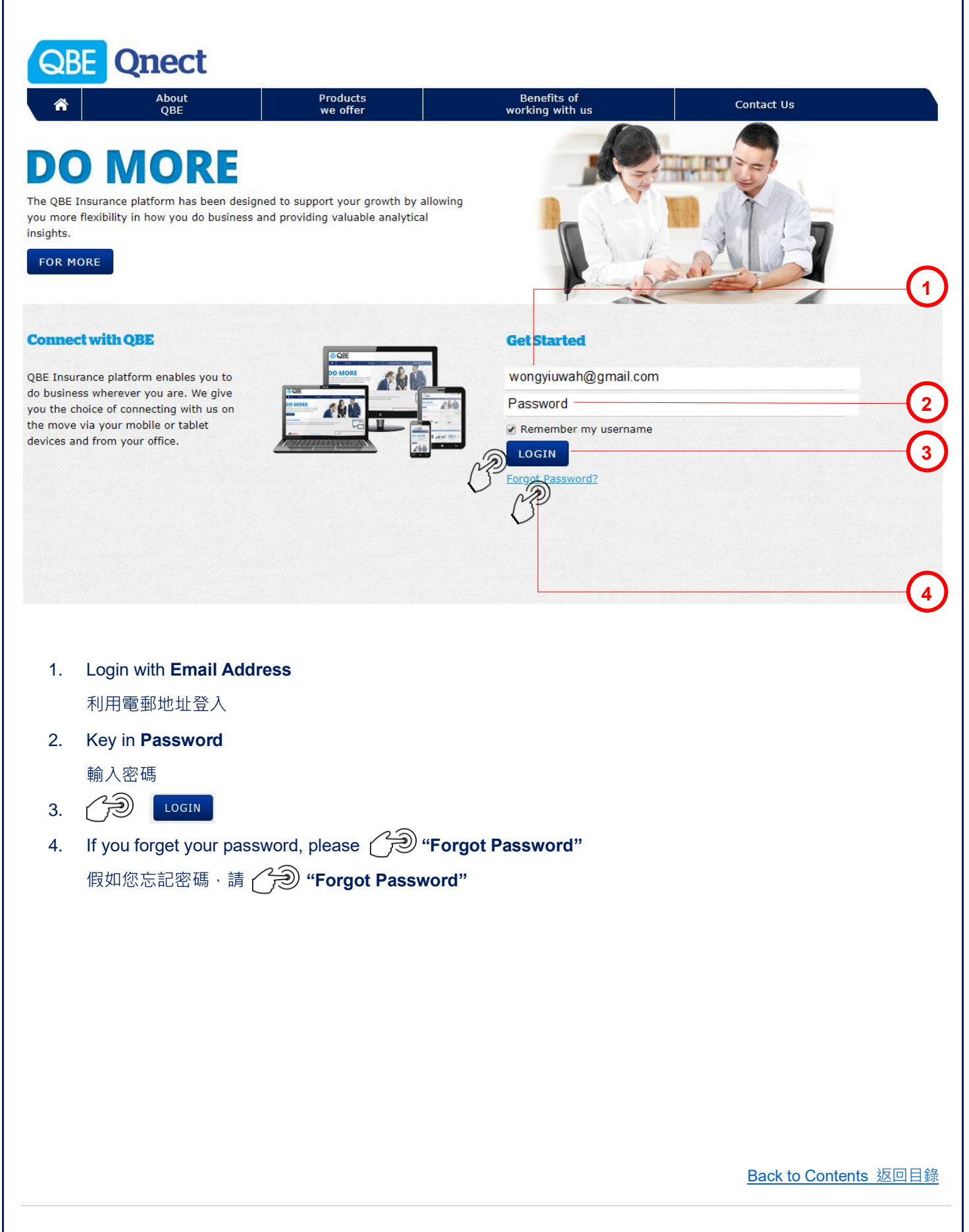

For Internal Use Only

**All Rights Reserved** 

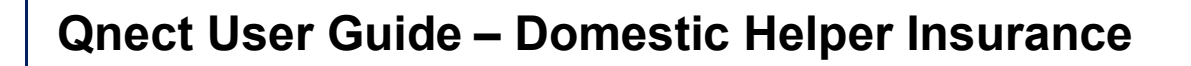

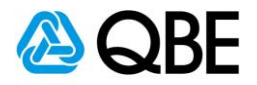

### Part B

# Create Quote

建立報價

Back to Contents 返回目錄

For Internal Use Only

All Rights Reserved

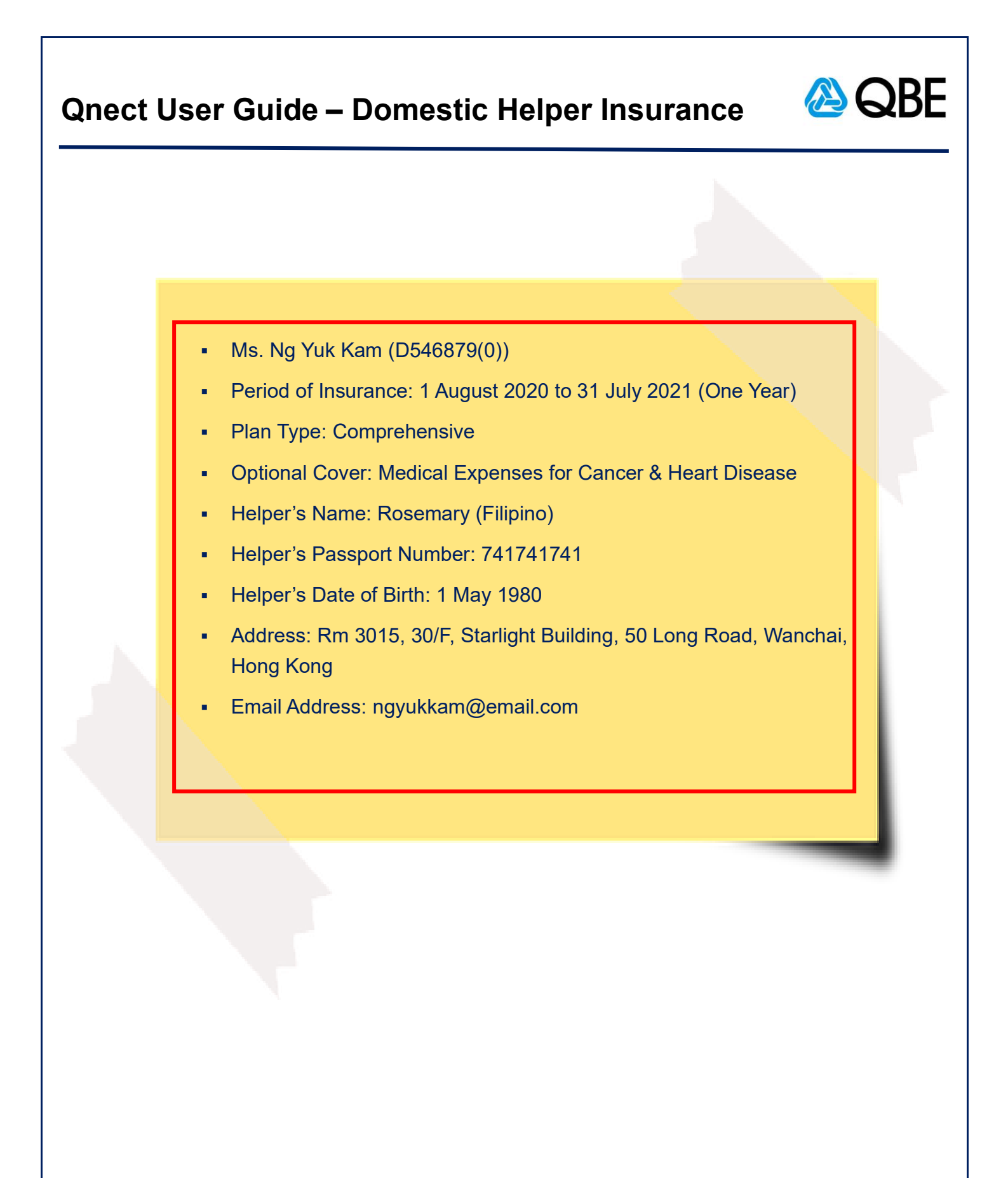

Back to Contents 返回目錄

For Internal Use Only

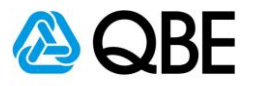

| ORE Onect             |                          |                                                                                                    | Hello Wong              | Yiu Wah   Agency Portal   My Profile   He                                                                                            |        |
|-----------------------|--------------------------|----------------------------------------------------------------------------------------------------|-------------------------|----------------------------------------------------------------------------------------------------|--------|
| GDL QHOOL             |                          | Find                                                                                                    | Quote by Numb           | er 🗸                                                                                                    | ٩      |
| A Quote               | Policy<br>Administration | Product Details                                                                                                    | Portfol<br>& Repo       | io Tools<br>rts                                                                                                    |        |
| Create a Quote        |                          |                                                                                                    |                         | CUSTO                                                                                                    | MISE 🔅 |
| Modify a Quote        |                          |                                                                                                    | Customi                 | ise your dashboard here 🗙                                                                                                    | _(     |
| Notifications         | О А                      | nnouncements                                                                                                    |                         | <b>Recovered Transactions</b>                                                                                                    | 230    |
| <u>/isible</u> Hidden | All V<br>Se<br>Re        | ervice Arrangements for N<br>oronavirus<br>ervice Arrangements for Novel Coro<br>ead more                               | ovel                    | <ul> <li>Business Insurance Solution</li> <li>Policy Number:B0097450</li> <li>Endorse Policy</li> <li>17/04/2020 11:00 PM</li> </ul> |        |
|                       | L:<br>B<br>Dr<br>dig     | aunch of SME platform for<br>usiness Insurance<br>riving SMEs growth through our enh<br>gital platform <u>Read more</u> | anced                   | <b>Renewal Notifications</b>                                                                                                    |        |
|                       | Se<br>Se<br>Yu           | ervice arrangements in response to arrangements in response to utu (Rosita) Read more                                   | <b>ponse</b><br>Typhoon | Quotes                                                                                                    |        |
|                       | Set                      | ervice arrangements in res<br>o Typhoon Trami                                                                           | ponse                   | Business Insurance 🕨                                                                                                    |        |
|                       | Se                       | ervice arrangements in response to a rami <u>Read more</u>                                                              | Typhoon                 | Home Insurance 🕨                                                                                                    |        |

- Choose "Quote" from the main menu 從主頁面選單中,選擇 "Quote"
- 2. Select "Create a Quote"
  - 選擇 "Create a Quote"

Back to Contents 返回目錄

For Internal Use Only

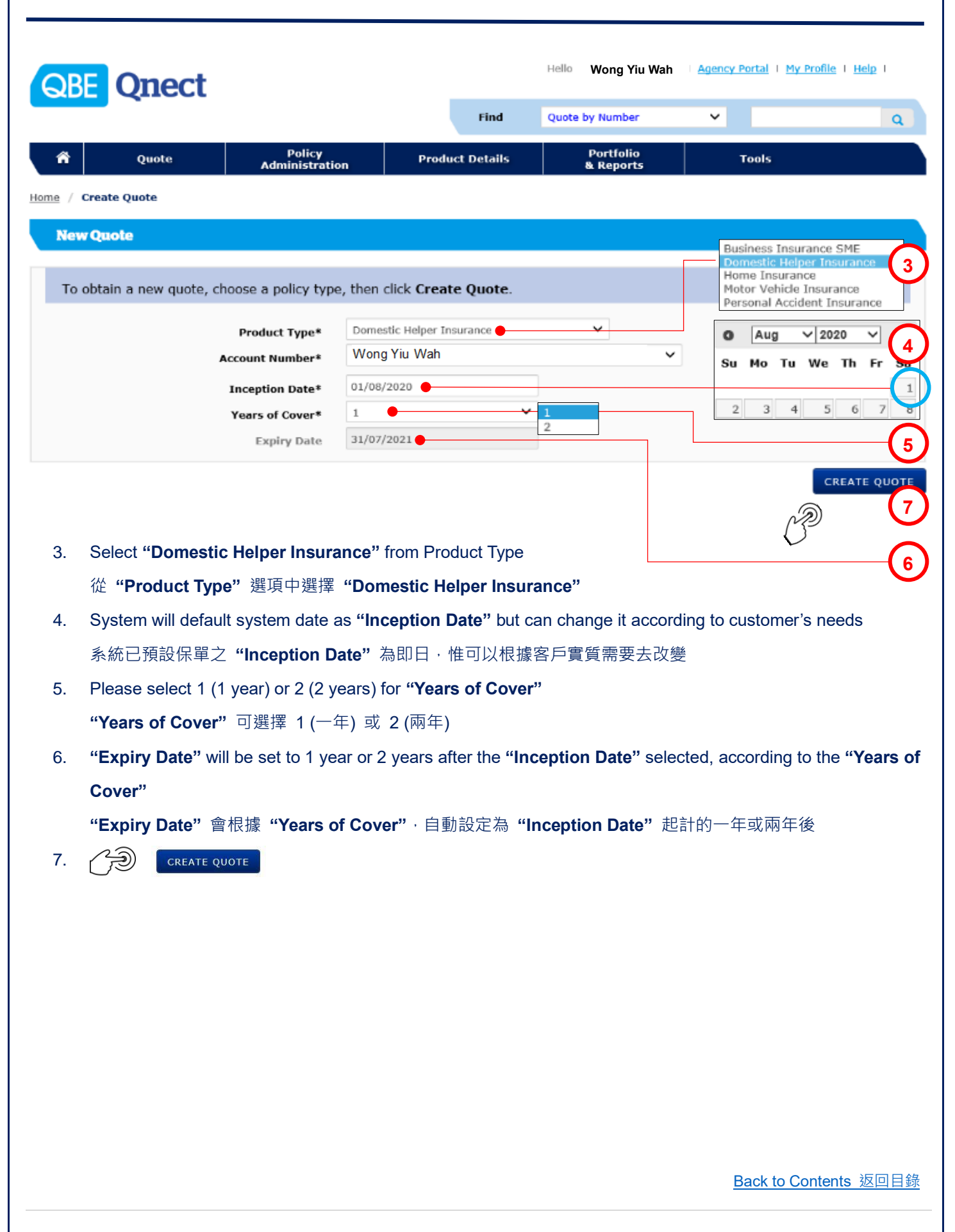

For Internal Use Only

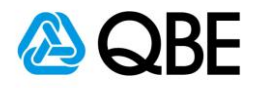

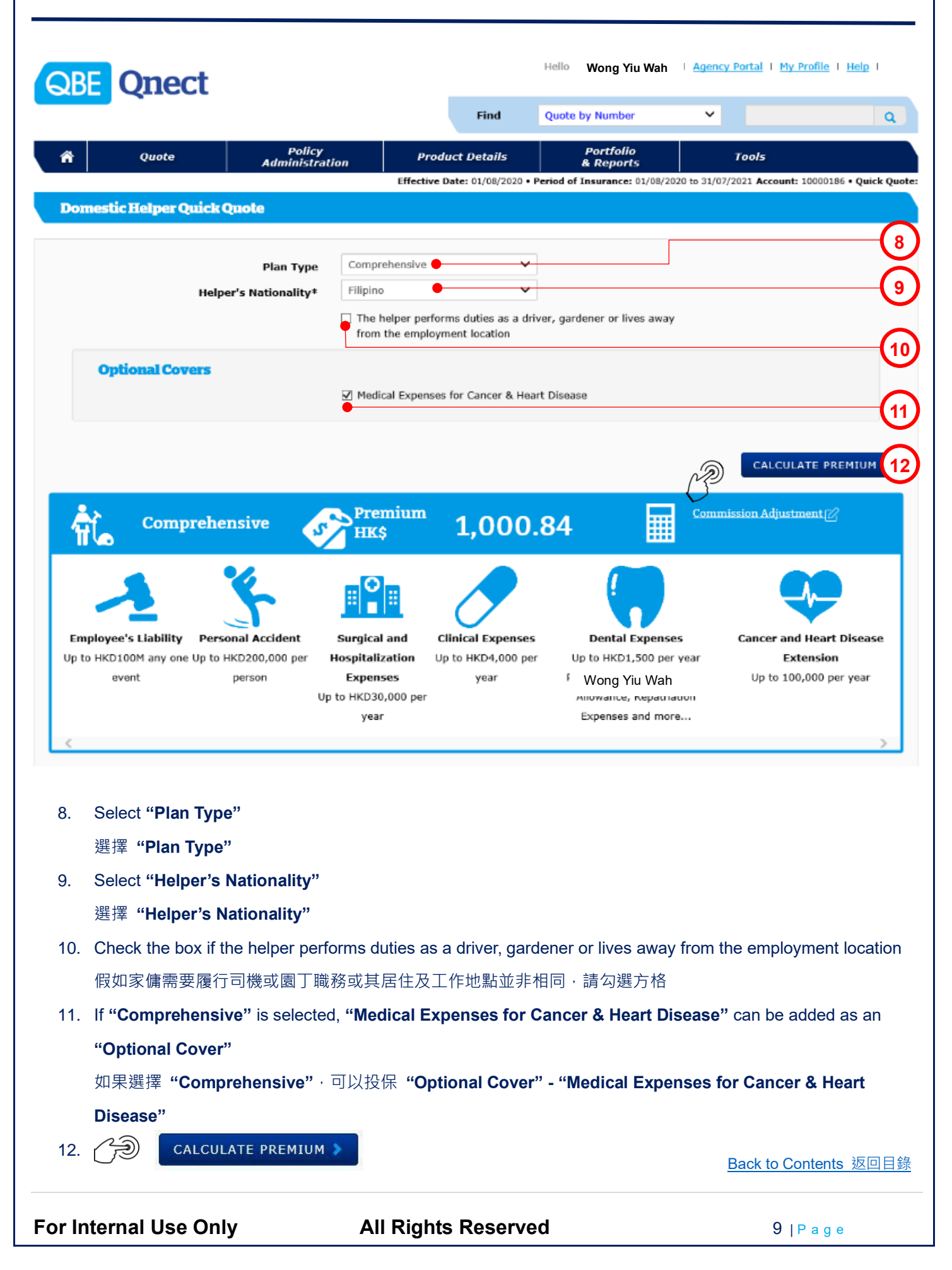

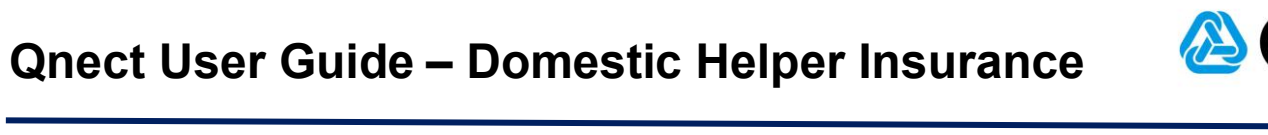

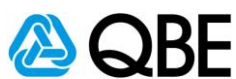

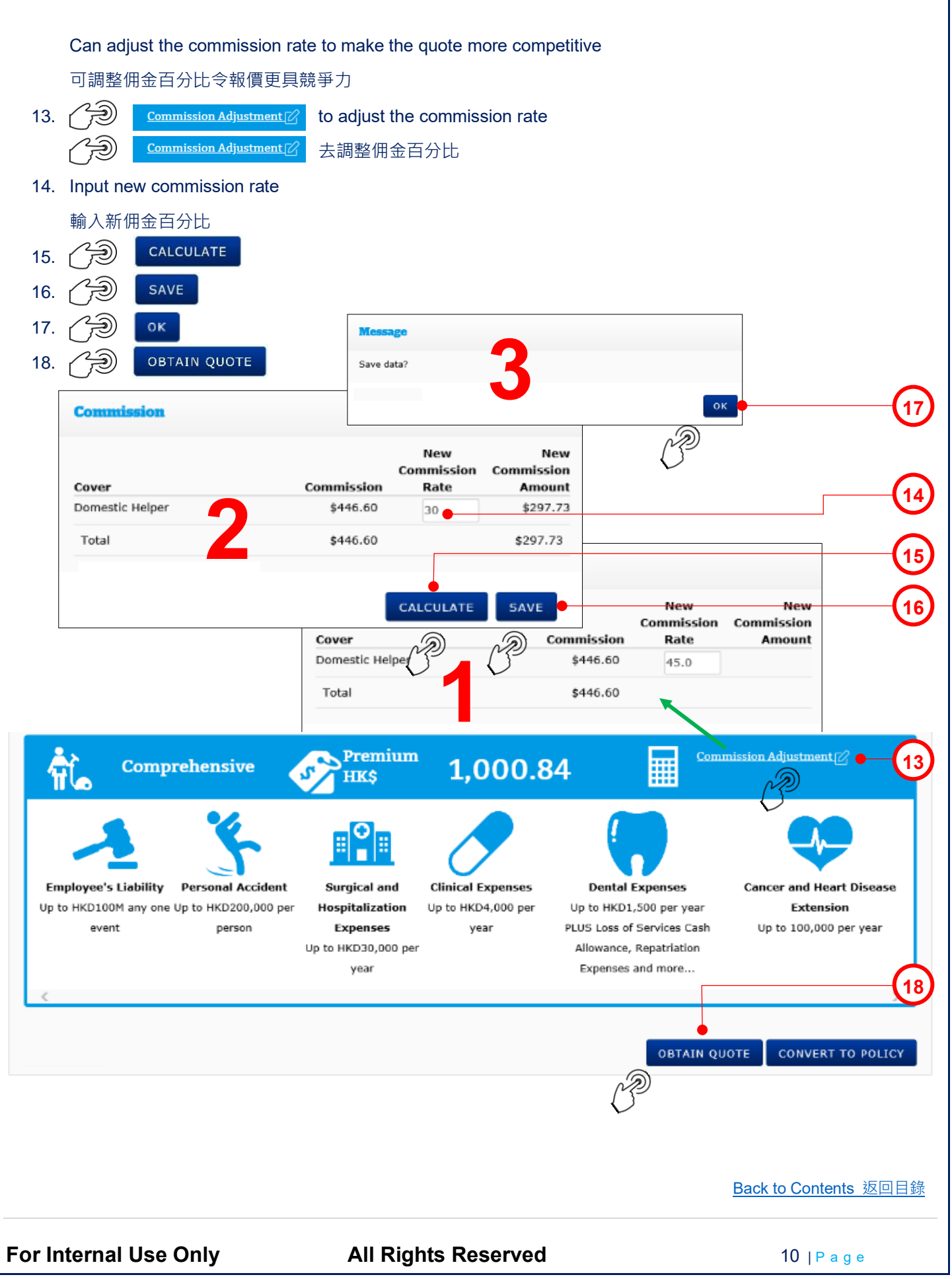

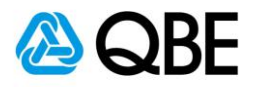

#### Domestic Helper

| For Internal Use Only                                                                                           | All Rights Reserved                   | <b>11</b>   P a g e               |
|----------------------------------------------------------------------------------------------------|---------------------------------------|-----------------------------------|
|                                                                                                    |                                       | Back to Contents 返回目錄             |
|                                                                                                    |                                       |                                   |
|                                                                                                    |                                       |                                   |
| 如果吳小姐是新客戶·按表單內<br>22. ()) ISSUE QUOTE                                                                           | 容輸入她的資料 (* 必須填寫)                      |                                   |
| 21. If Ms. Ng is a new customer, ent                                                                            | er ner information in the fields prov | vided (^ is compulsory)           |
|                                                                                                    | and an information in the field       |                                   |
|                                                                                                    | SEARCH FOR EXISTING CUSTOMER          | 以1守ZUI的具科                         |
| 19. IT INS. ING IS AN EXISTING CUSTOME                                                                          | search for existing cu                | USTOMER IO FEITIEVE NET OETAIIS   |
|                                                                                                    |                                       | 22                                |
|                                                                                                    |                                       | SAVE PENDING ISSUE QUOTE          |
|                                                                                                    |                                       | Total Premium <b>1,000.84</b> нкр |
|                                                                                                    | CLEAR                                 |                                   |
| Country*                                                                                                    | HONG KONG                             |                                   |
| Street Number and Name*                                                                                         | WANCHAI                               |                                   |
| Building Number and Name                                                                                        | STARLIGHT BUILDING                    |                                   |
| Unit / Floor Number                                                                                             | RM 3015 30/F                          |                                   |
| Email Address                                                                                                   | ngyukkam@email.com                    |                                   |
| Fax Number                                                                                                    |                                       |                                   |
| Mobile Number                                                                                                   |                                       | 21                                |
| Home Telephone Number                                                                                           |                                       | $\sim$                            |
| Date of Birth                                                                                                   |                                       | ν.<br>V                           |
| Gender                                                                                                    | ~                                     |                                   |
| ID Number*                                                                                                    | D546879(0)                            |                                   |
| Name*                                                                                                    | NG YUK KAM                            | SEADCH                            |
| Customer Type                                                                                                   | Personal 🗸                            | Name Ng Yuk Kam                   |
| a Marine a Marine a Marine a Marine a Marine a Marine a Marine a Marine a Marine a Marine a Marine a Marine a M | SEARCH FOR EXISTING CUSTOMER          | Search By Name V                  |
|                                                                                                    |                                       | Customer Type Personal V          |
|                                                                                                    |                                       |                                   |

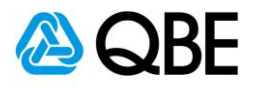

#### Quote

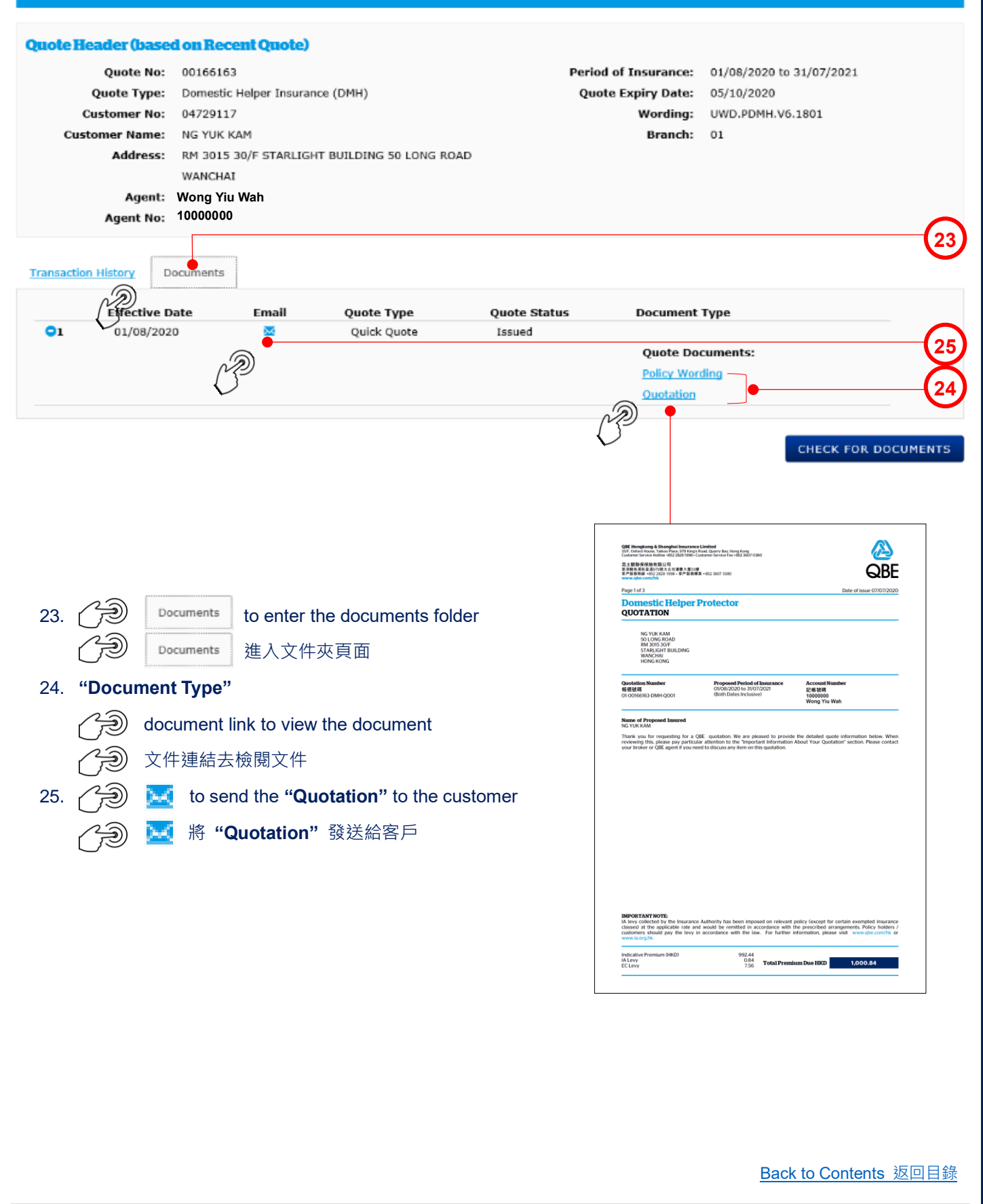

For Internal Use Only

**All Rights Reserved** 

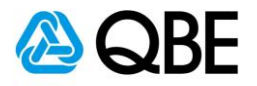

| Correspondence               |                                              | 0016                                              | 66163DMH    |
|------------------------------|----------------------------------------------|---------------------------------------------------|-------------|
| From: Won                    | g Yiu Wah Dat                                | te: 7/7/2020 Quick Quote                          |             |
| То*                          | ngyukkam@email.com                           | 0                                                 | <b>—</b> 26 |
| Cc                           |                                              |                                                   |             |
| Bcc                          |                                              |                                                   |             |
| Subject                      | The following documents are attached to this | is                                                |             |
| Text                         | email.                                       |                                                   |             |
|                              | •                                            |                                                   | -20         |
|                              | Quote Documents:                             |                                                   |             |
| Attachments                  | ✓ Policy Wording                             |                                                   | <u></u>     |
|                              | ✓ Quotation                                  |                                                   |             |
|                              |                                              |                                                   | 30          |
|                              |                                              | No.                                               |             |
|                              |                                              | $\mathcal{O}^{\ast}$                              |             |
| 26. " <b>To</b> " – System v | will default it to be the customer e         | email address                                     |             |
| (can add other e             | mail addresses, using semicolor              | n ( ; ) to separate them)                         |             |
| "To" – 系統會預                  | 記它為客戶之電郵地址 (可以加)                             | 入其他電郵地址;並以(;)相隔)                                  |             |
| 27. " <b>Subject"</b> – Sys  | stem will default the "Subject" to           | o be the customer name but you may enter your own | subject     |
| "Subject" – 系                | 統會預設"Subject"為客戶名稱                           | 爭,但您可以輸入自定之郵件標題                                   |             |
| 28. " <b>Text</b> " – Systen | າ will default the email content bu          | ut you may enter your own email content           |             |
| <b>"Text"</b> – 系統會          | 「預設郵件內容·但您可以輸入自」                             | 定之郵件內容                                            |             |
| 29. "Attachments"            | - System will default "Policy Do             | ocuments" to be sent and you may uncheck the box  | besides     |
| the document's               | name if you do not want to send              | it                                                |             |
| "Attachments"                | - 系統已預設附上 "Policy Doc                        | cuments",但如該文件是不需要,可以剔除對應之方                       | 格           |
| 30. 🏈 send 🛛                 |                                              |                                                   |             |
|                              |                                              |                                                   |             |
|                              |                                              |                                                   |             |
|                              |                                              |                                                   |             |
|                              |                                              |                                                   |             |
|                              |                                              |                                                   |             |
|                              |                                              |                                                   |             |
|                              |                                              |                                                   |             |
|                              |                                              |                                                   |             |
|                              |                                              |                                                   |             |
|                              |                                              | Back to Contents                                  | 返回目錄        |

For Internal Use Only

| Qnect User Guide                                           | – Domestic Helper Insuranc                                              | e 🙆 QBE                   |
|------------------------------------------------------------|-------------------------------------------------------------------------|---------------------------|
|                                                            | Message Sent<br>Your e-mail has been sent.                              | ×                         |
| 31. A pop-up message will sh                               | ок<br>Ф<br>ow that the email has been sent and then (Э) ок              |                           |
| 頁面會有顯示電子郵件已費                                               | ğ送·然後 () ●                                                              |                           |
| Customer NG YUK KAM<br>QnectAsia@qbe.com                   |                                                                         |                           |
| To ngyukkam@email.com                                      |                                                                         | 32                        |
| Attached file: Quotation-AS<br>47 KB                       | IA_17994869.pdf V Attached file: Policy Wo<br>386 bytes                 | rding-ASIA_17994881.pdf 🗸 |
| The following documents are attace<br>Made possible        | ched to this email.                                                     |                           |
| 32. The customer receives the<br>客戶收到 <b>"Policy Docum</b> | e " <b>Policy Documents"</b> email with the attachments<br>nents" 電郵及附件 |                           |
|                                                            |                                                                         |                           |
|                                                            |                                                                         | Back to Contents 返回目錄     |
| For Internal Use Only                                      | All Rights Reserved                                                     | <b>14</b>   P a g e       |

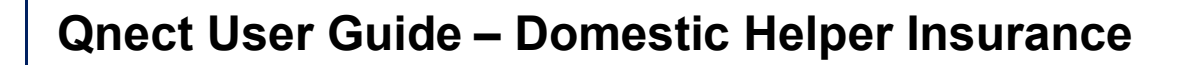

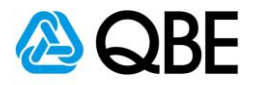

# Part C

# Issue Policy 簽發保單

Back to Contents 返回目錄

For Internal Use Only

All Rights Reserved

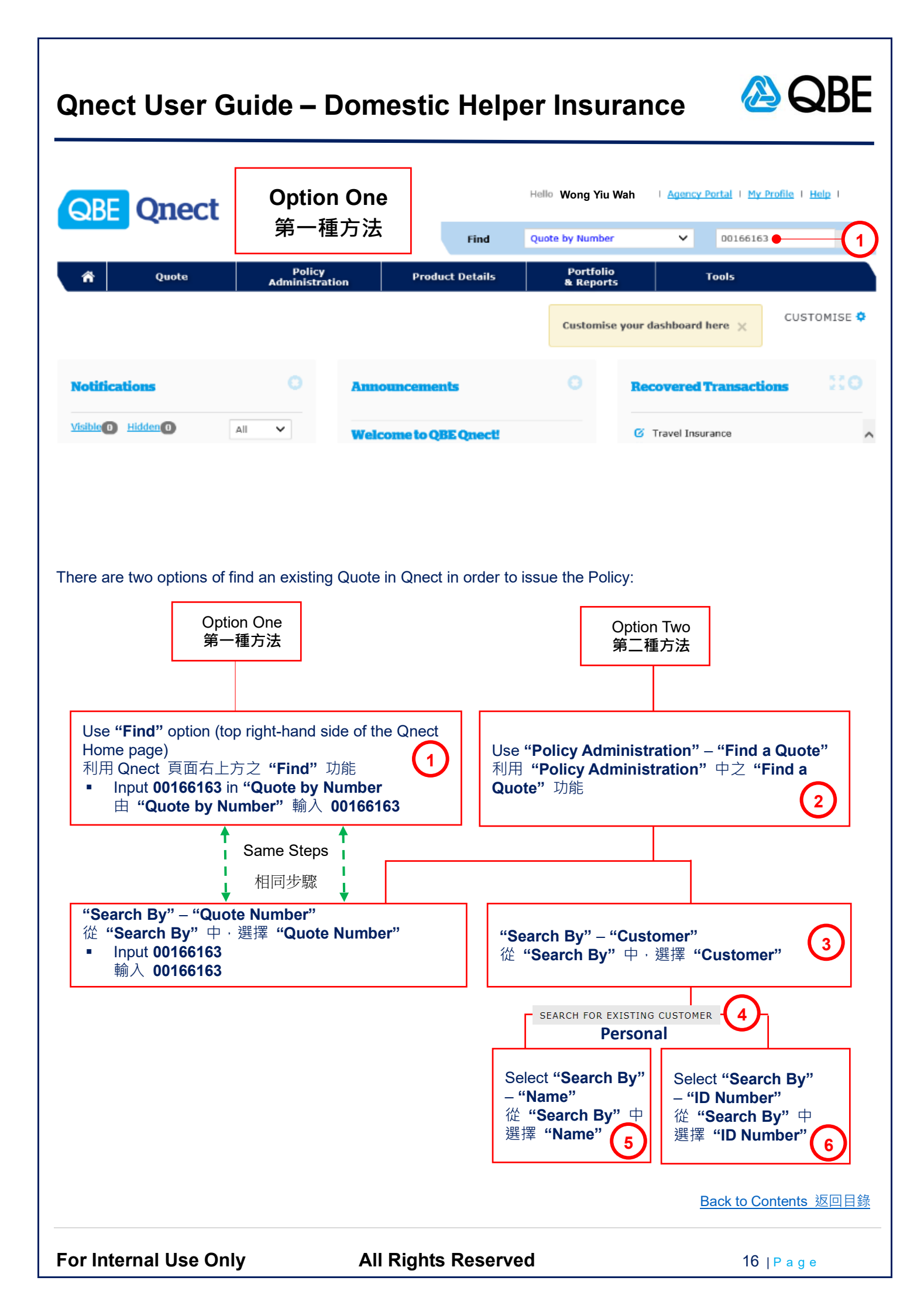

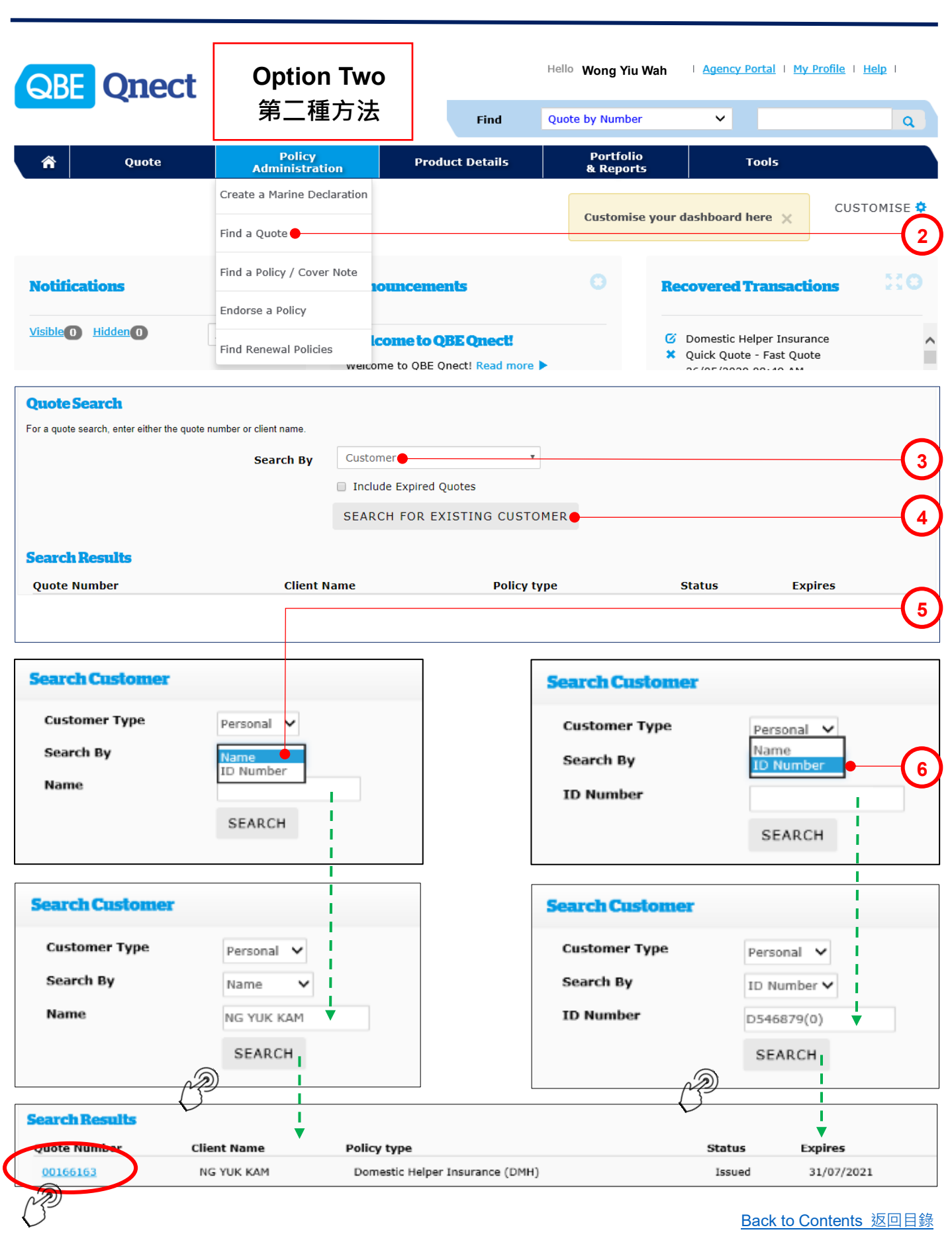

For Internal Use Only

All Rights Reserved

BF

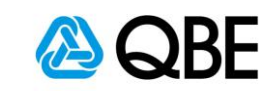

| QBE Qnect                          |                                     |                            | Hello Wong Yiu Wah                         | Agency Portal   My Profile             | <u>Help</u> |
|------------------------------------|-------------------------------------|----------------------------|--------------------------------------------|----------------------------------------|-------------|
|                                    | Policy                              | Find                       | Portfolio                                  | ,                                      | Q           |
| n Quote                            | Administration                      | Product Details            | & Reports                                  | Tools                                  |             |
| <u>me</u> / Quote Header<br>Quote  |                                     |                            |                                            |                                        |             |
|                                    |                                     |                            |                                            |                                        |             |
| Juote Header (based on F           | ecent Quote) 🖕                      |                            |                                            |                                        | (7          |
| Quote No: 0016<br>Quote Type: Dome | 3163<br>stic Helper Insurance (DMH) |                            | Period of Insurance:<br>Ouote Expiry Date: | 01/08/2020 to 31/07/2021<br>05/10/2020 | _           |
| Customer No: 0472                  | 9117                                |                            | Wording:                                   | UWD.PDMH.V6.1801                       |             |
| Customer Name: NG Y                | ЈК КАМ                              |                            | Branch:                                    | 01                                     |             |
| Address: RM 3                      | 15 30/F STARLIGHT BUILDING 5        | 50 LONG ROAD               |                                            |                                        |             |
| Agent: Wond                        | a Yiu Wah                           |                            |                                            |                                        |             |
| Agent No: 1000                     | 000                                 |                            |                                            |                                        |             |
|                                    |                                     |                            |                                            |                                        |             |
| ransaction History                 | <u>its</u>                          |                            |                                            |                                        |             |
| Trans<br>No. Covers Taken          |                                     | Quote Type                 | Quote<br>Status Date                       | Actions                                |             |
| 001 Employees' Compens             | ation, Personal Accident, Clinical  | , Hospital and Quick Quote | Issued 07/07/2020                          | Edit Convert to Full Binding Que       | te Clone    |
| Others, Domestic He                | lper Section Liabil                 |                            |                                            | •                                      | (8          |
| Convert Quote                      |                                     |                            | ×                                          | Q                                      |             |
|                                    |                                     |                            |                                            |                                        | 6           |
| Inception Date*                    | 01/08/2020                          |                            |                                            |                                        |             |
| Years of Cover*                    |                                     |                            |                                            |                                        |             |
| Expiry Date*                       | 31/07/2021                          |                            |                                            |                                        |             |
|                                    |                                     |                            |                                            |                                        |             |
|                                    |                                     | CONVERT QUOTE              |                                            |                                        |             |
|                                    | Ç                                   | Þ                          |                                            |                                        |             |
| 7. "Quote Header'                  | ' main page                         |                            |                                            |                                        |             |
| "Quote Header'                     | '頁面                                 |                            |                                            |                                        |             |
| 8. Convert                         | to Full Binding Quote               |                            |                                            |                                        |             |
| 9. Review "Incenti                 | on Date" and "Expire                | Date"                      |                                            |                                        |             |
| ha "Incontion                      | Date" R "Evnin D                    |                            |                                            |                                        |             |
|                                    |                                     |                            |                                            |                                        |             |
| CONVER                             | QUOTE                               |                            |                                            |                                        |             |
|                                    |                                     |                            |                                            | Back to Content                        | s 返回目翁      |
| or Internal Use Or                 | ily All                             | Rights Reserv              | ed                                         | 18   P a                               | g e         |

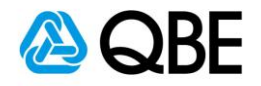

| ed market letelper<br>Demestic Helper<br>Helper's Name,<br>Helper's Name,<br>Helper's Information<br>Helper's Information<br>Helper's Information<br>Helper's Name, Nationality, HKID / Passport Number and Date of Birth (DD/MM/YYYY)<br>Comparison (D)<br>Helper's Name, Nationality, HKID / Passport Number and Date of Birth (DD/MM/YYYY)<br>Comparison (D)<br>Helper's Name, Nationality, HKID / Passport Number and Date of Birth (DD/MM/YYYY)<br>Comparison (D)<br>Helper's Name, Nationality, HKID / Passport Number and Date of Birth (DD/MM/YYYY)<br>Comparison (D)<br>Helper's Name, Nationality, HKID / Passport Number and Date of Birth (DD/MM/YYYY)<br>Comparison (D)<br>Helper's Name, Nationality, HKID / Passport Number and Date of Birth (DD/MM/YYYY)<br>(D)<br>Comparison (D)<br>Comparison (D)                                                                                                    | rror Messages                                                                                                    |                                                                     |                                                                                            |                               |                           |
|----------------------------------------------------------------------------------------------------|----------------------------------------------------------------------------------------------------|---------------------------------------------------------------------|--------------------------------------------------------------------------------------------|-------------------------------|---------------------------|
| Demestic Helper         Flam*         Integrationality*         Integrationality         Integrationality         Integrationality         Integrationality         Integrationality         Integrational Accdemt         Integrational Accdemt         Integrationality         Integrationality         Integrationality         Integrationality         Integrationality         Integrationality         Integrationality         Integrationality         Integrationality         Integrationality         Integrationality         Integrationality         Integrationality         Integrating         Integrationality                                                                                                    | eld must be entered                                                                                                    |                                                                     |                                                                                            |                               |                           |
| Flat*       Improvementation         Heigher's Name*       Recentary         INCD / Passport Number*       Plathing         INCD / Passport Number*       Plathing         Participant Stationality       Plathing         INCD / Passport Number*       Plathing         Participant Stationality       Plathing         Plathing       Plathing         Plathing       Plathing                                                                                                    | Domestic Helper                                                                                                    |                                                                     |                                                                                            |                               |                           |
| Plant       Comprehensive       Image: Comprehensive       Image: Comprehensive                                                                                                    |                                                                                                    |                                                                     |                                                                                            |                               |                           |
| Itelper's Name:       Netlocal Expenses for Cancer & Heart Disease         Netlow       Netlow         Option of Birth (DD/MM/YYYY)       Option of Birth (DD/MM/YYYY)         Option of Birth (DD/MM/YYYY)       Option of Birth (DD/MM/YYYY)         Prenium Technicut       Yange of Birth (DD/MM/YYYY)         Option of Birth (DD/MM/YYYY)       Option of Birth (DD/MM/YYYY)         Prenium Technicut       Yange of Birth (DD/MM/YYYY)         Birth (DD/MM/YYYY)       Status of Birth (DD/MM/YYYY)         Birth (DD/MM/YYYY)       Status of Birth (DD/MM/YYY)         Birth (DD/MM/YYY)       Status of Birth (DD/MM/YYY)         Birth (DD/MM/YYY)       Status of Birth (DD/MM/YYY)         Birth (DD/MM/YYY)       Status of Birth (DD/MM/YYY)         Birth (DD/MM/YY)       Status of Birth (DD/MM/YYY)         Birth (DD/MM/YY)       Status of Birth (DD/MM/YYY)         Birth (DD/MM/YY)       Status of Birth (DD/MM/YYY)         Birth (DD/MM/YYY)       Status of Birth (DD/MM/YYY)         Birth (DD/MM/YYY)       Status of Birth (DD/MM/YYY)         Birth (DD/MM/YYY)       Status of Birth (DD/MM/YYY)         Birth (DD/MM/YYY)       Status of Birth (DD/MM/YYY)         Birth (DD/MM/YYY)       Status of Birth (DD/MM/YYY)         Birth (DD/MM/YYY)       Status of Birth (DD/MM/YYY)                                                                                                    | Plan*                                                                                                    | Comprehensive                                                       | × (                                                                                        |                               |                           |
| itelger's Name*<br>Nationality*<br>INED / Passport Number*<br>Date of Birth (DD/MM/YYYY)*<br>0/05/1980<br>Direct. Hopperation       741/141<br>0/05/1980<br>0/05/1980<br>Direct. Hopperation         ************************************                                                                                                    |                                                                                                    | Medical Expense                                                     | es for Cancer & Heart Disease                                                              |                               |                           |
| INCLD / Passport Number<br>Date of Birth (DD/M#/YYYY)       「1/1/1/11]<br>Date of Birth (DD/M#/YYYY)         Part of Birth (DD/M#/YYYY)       D/05/1980<br>Date of Birth (DD/M#/YYYY)         Premium Draaddown:       Annual Premium       Premium Due duties as a driver, gardener or lives<br>away from the employment location         Premium Draaddown:       Annual Premium       Premium Due duties as a driver, gardener or lives<br>away from the employment location         Premium Draaddown:       Annual Premium 2000       \$70.00       \$7.42       \$77.62         Induction of the state of the state o                                                                                                    | Helper's Name*                                                                                                    | Rosemary                                                            |                                                                                            |                               |                           |
| INCLD / Passport Number*       1/12/12/12.         Date of Birth (DD/MH/YYYY)*       0/05/1900         Control of Birth (DD/MH/YYYY)*       0/05/1900         The helper performs dutiles as a driver, gardener or lives away from the employment location         "Example of Birth (DD/MH/YYYY)*       1/12/12/12         Premium Breakdown:       Annual Premium       Premium Due       Lary       Total Pre         mployeer's Compensation       \$70.00       \$7.42       \$77.6         second Accident       \$190.00       \$90.00       \$60.04       \$90.04         inclat, Hoppital and Others       \$192.244       \$992.44       \$992.44       \$90.00       \$1.00         otal       \$992.44       \$992.44       \$992.44       \$100.01       \$1.00.01         otal       \$992.44       \$992.44       \$992.44       \$1.00.01       \$1.00.01         otal       \$992.44       \$992.44       \$992.44       \$1.00.01       \$1.00.01         otal       \$992.44       \$992.44       \$992.44       \$1.00       \$1.00.01         otal       \$992.44       \$992.44       \$992.44       \$1.00       \$1.00         otal       \$992.44       \$992.44       \$90.41       \$1.00       \$1.00       \$1.00         t                                                                                                    | Nationality*                                                                                                    | Filipino                                                            | ~                                                                                          |                               |                           |
| Date of Birth (DD/MH/YYYY)       □theleper performs duites as a driver, gardener or lives away from the employment location         Career (9)         Premium Breakdown:       Annual Premium       Premium Breakdown:       Levy       Total Du         mployees' Compensation       \$70.00       \$7.52       \$77.50         mikad, Hoopital and Others       \$872.44       \$80.074       \$873.10         Birke, Hoopital and Others       \$872.44       \$80.074       \$873.10         Statal       \$992.44       \$992.44       \$8.40       \$1,000.84         Statal       \$992.44       \$992.44       \$8.40       \$1,000.84         Ottal       \$992.44       \$992.44       \$8.40       \$1,000.84       #10         Intell       Yernium       1,000.84       #10       \$1,000.84       #10         Intell       Yernium       1,000.84       #10       \$1,000.84       #10         Intell Premium       Indollars       \$2,000       \$1,000.84       #10         Intell Premium       Indollars       \$1,000.84       #10         Intell Premium       Indollars       \$2,000       \$1,000.84       #10         Intell Premium       Indollars       \$2,000       \$1,000       \$1,000       \$1,000 <t< td=""><td>HKID / Passport Number*</td><td>741741741</td><td></td><td>-</td><td></td></t<>                                                                                                    | HKID / Passport Number*                                                                                                    | 741741741                                                           |                                                                                            | -                             |                           |
| □ helper performa duties as a driver, gardener or lives<br>away from the employment location<br>There (1)<br>Permium Breakdown: Annuel Premium Premium Due Lexy Total Du<br>mployees' Compensation 470.00 570.00 57.62 577.6<br>577.6 577.6<br>570.0 57.00 57.00 57.00 57.00 57.00 57.00<br>100 50.00 50.00 50.00 51.00<br>50.00 50.00 50.00 51.00<br>50.00 50.00 50.00 51.00<br>50.00 50.00 50.00 50.00<br>50.00 50.00 50.00 50.00<br>50.00 50.00 50.00<br>50.00 50.00 50.00<br>50.00 50.00 50.00<br>50.00 50.00 50.00<br>50.00 50.00 50.00<br>50.00 50.00 50.00<br>50.00 50.00 50.00<br>50.00 50.00 50.00<br>50.00 50.00 50.00<br>50.00 50.00 50.00<br>50.00 50.00 50.00<br>50.00 50.00 50.00<br>50.00 50.00<br>50.00 50.0                                                                                                    | Date of Birth (DD/MM/YYYY)*                                                                                                    | 01/05/1980                                                          |                                                                                            |                               |                           |
| Terror Messages is just a normal reminding message to request you fill in the Domestic Helper's information<br>Error Messages is just a normal reminding message to request you fill in the Domestic Helper's information<br>Error Messages $2 - @ Er # bic fill Error Messages 2 - @ Error Messages = 2 - @ Error Mumber (Error Messages = 2 - @ Error Mumber (Error Mumber (Error Mumber (Error Mumber (Error Messages = 2 - @ Error Mumber (Error Mumber (Error Mumber (Error Mumber (Error Mumber (Error Mumber (Error Mumber (Error Mumber (Error Mumber (Error Mumber (Error Mumber (Error Mumber (Error Mumber (Error Mumber (Error Mumber (Error Mumber (Error Mumber (Error Mumber (Error Mum$                                                                                                    |                                                                                                    | The helper perfer<br>away from the e                                | orms duties as a driver, gardener or l<br>employment location                              | ves                           |                           |
| Premium Breakdown: Antual Premium Premium Due Lavy Ida bu<br>mployee's Compensation \$70.00 \$70.00 \$77.62 \$77.6<br>mployee's Compensation \$490.00 \$490.00 \$0.04 \$490.00<br>Sincal, Hospital and Others \$5872.44 \$872.44 \$80.74 \$5873.1<br>mployer's Liability \$1.00 \$1.00 \$0.00 \$1.00<br>otal \$992.44 \$992.44 \$88.40 \$1,000.8<br>CALCULATE PREMIUM \$<br>Total Premium Induction \$1,000.84 HOD<br>Total Premium Induction \$1,000.84 HOD<br>Total Premium Induction \$1,000.84 HOD<br>Total Premium Induction \$1,000.84 HOD<br>Total Premium Induction \$1,000.84 HOD<br>Total Premium Induction \$1,000.84 HOD<br>Total Premium Induction \$1,000.84 HOD<br>Total Premium Induction \$1,000.84 HOD<br>Total Premium Induction \$1,000.84 HOD<br>Total Premium Induction \$1,000.84 HOD<br>Total Premium Induction \$1,000.84 HOD<br>Total Premium Induction \$1,000.84 HOD<br>CALCULATE PREMIUM \$<br>Composite Helper's information:<br>Helper's Name, Nationality, HKID / Passport Number and Date of Birth (DD/MM/YYYY)<br>\$\$\$\$\$\$\$\$\$\$\$\$\$\$\$\$\$\$\$\$\$\$\$\$\$\$\$\$\$\$\$\$\$                                                                                                    | <u>Clauses</u> (0)                                                                                                    | -1.0                                                                | Descrive Due                                                                               | 1                             | Total Du                  |
| imployees' compensation \$70.00 \$70.00 \$7.62 \$77.6<br>ersonal Accident \$49.00 \$49.00 \$0.04 \$490.0<br>\$0.04 \$490.0<br>\$0.04 \$490.0<br>\$0.00 \$1.0<br>\$0.00 \$1.0 \$1.0 \$1.0 \$1.0 \$1.0 \$1.0 \$1.0 | Prenilum Breakdown: Annu                                                                                                    | ar Premium                                                          | Premium Due                                                                                | Levy                          | Total Du                  |
| and and the second second se                                                                                                    | imployees' Compensation                                                                                                    | \$70.00<br>\$49.00                                                  | \$70.00                                                                                    | \$7.62                        | \$77.6                    |
| mployer's Liability 51.00 51.00 50.00 51.0<br>atal 3992.44 \$992.44 \$992.44 \$9.40 \$1,000.8<br>CALCULATE PREMIUM 2<br>Total Premium 1,000.84 Hor<br>For Messages is just a normal reminding message to request you fill in the Domestic Helper's informati<br>Error Messages 是一個正常的信息提示去提醒您輸入家傭的資料<br>Enter Domestic Helper's information:<br>Helper's Name, Nationality, HKID / Passport Number and Date of Birth (DD/MM/YYYY)<br>輸入家傭資料: 姓名、國籍、身份證號碼/護照號碼、出生日期(日/月/年)                                                                                                    | linical, Hospital and Others                                                                                                    | \$872.44                                                            | \$872.44                                                                                   | \$0.74                        | \$873.1                   |
| etal 992.44 992.44 992.44 94.4 94.4 94.4 94.                                                                                                    | mployer's Liability                                                                                                    | \$1.00                                                              | \$1.00                                                                                     | \$0.00                        | \$1.0                     |
| CALCULATE PREMIUM     Information     Calculate Premium     Information     Calculate Premium     Information     Calculate Premium     Information     Calculate Premium     Information     Calculate Premium     Information     Helper's Name, Nationality, HKID / Passport Number and Date of Birth (DD/MM/YYYY)     输入家傭資料: 姓名、國籍、身份證號碼/護照號碼、出生日期 (日/月/年)     Calculate Premium     Information     Calculate Premium     Information     Information     Informa                                                                                                    | otal                                                                                                    | \$992.44                                                            | \$992.44                                                                                   | \$8.40                        | \$1,000.8                 |
| <ul> <li>         total Premiu         れののの名 いの         1,000.84 いの      </li> <li>         Error Messages is just a normal reminding message to request you fill in the Domestic Helper's information         Error Messages 是一個正常的信息提示去提醒您輸入家傭的資料     </li> <li>         Enter Domestic Helper's information:         Helper's Name, Nationality, HKID / Passport Number and Date of Birth (DD/MM/YYYY)         輸入家傭資料: 姓名、國籍、身份證號碼/護照號碼、出生日期 (日/月/年)     </li> <li>         CALCULATE PREMIUM     </li> <li>         MEX     </li> </ul>                                                                                                    |                                                                                                    |                                                                     |                                                                                            | <i>M</i>                      | ALCULATE PREMIUM 🕻        |
| Ford Premium 1,000.04 mod     Ford Premium 1,000.04 mod                                                                                                    |                                                                                                    |                                                                     |                                                                                            | 03-                           | 1 000 04 100              |
| <ul> <li>Error Messages is just a normal reminding message to request you fill in the Domestic Helper's informatic Error Messages 是一個正常的信息提示去提醒您輸入家傭的資料</li> <li>Enter Domestic Helper's information:<br/>Helper's Name, Nationality, HKID / Passport Number and Date of Birth (DD/MM/YYYY)</li> <li>輸入家傭資料:姓名、國籍、身份證號碼/護照號碼、出生日期(日/月/年)</li> <li>CALCULATE PREMIUM</li> <li>MEXT</li> </ul>                                                                                                    |                                                                                                    |                                                                     |                                                                                            | Total Premium                 | 1,000.04                  |
| <ul> <li>Error Messages is just a normal reminding message to request you fill in the Domestic Helper's informati Error Messages 是一個正常的信息提示去提醒您輸入家傭的資料</li> <li>Enter Domestic Helper's information:<br/>Helper's Name, Nationality, HKID / Passport Number and Date of Birth (DD/MM/YYYY)<br/>輸入家傭資料: 姓名、國籍、身份證號碼/護照號碼、出生日期(日/月/年)</li> <li>CALCULATE PREMIUM</li> <li>NEXT</li> </ul>                                                                                                    |                                                                                                    |                                                                     |                                                                                            |                               | NE                        |
| <ul> <li>Error Messages is just a normal reminding message to request you fill in the Domestic Helper's informatil Error Messages 是一個正常的信息提示去提醒您輸入家傭的資料</li> <li>Enter Domestic Helper's information:<br/>Helper's Name, Nationality, HKID / Passport Number and Date of Birth (DD/MM/YYYY)</li> <li>輸入家傭資料: 姓名、國籍、身份證號碼/護照號碼、出生日期(日/月/年)</li> <li>CALCULATE PREMIUM</li> <li>NEXT</li> </ul>                                                                                                    |                                                                                                    |                                                                     |                                                                                            |                               | N                         |
| <ul> <li>Error Messages is just a normal reminding message to request you fill in the Domestic Helper's informatic Error Messages 是一個正常的信息提示去提醒您輸入家傭的資料</li> <li>Enter Domestic Helper's information:<br/>Helper's Name, Nationality, HKID / Passport Number and Date of Birth (DD/MM/YYYY)</li> <li>輸入家傭資料: 姓名、國籍、身份證號碼/護照號碼、出生日期(日/月/年)</li> <li>())</li> <li>())</li> &lt;</ul>                                                                                                    |                                                                                                    |                                                                     |                                                                                            |                               | Ì                         |
| <ul> <li>Error Messages is just a normal reminding message to request you fill in the Domestic Helper's information</li> <li>Enter Domestic Helper's information:</li> <li>Helper's Name, Nationality, HKID / Passport Number and Date of Birth (DD/MM/YYYY)</li> <li>輸入家傭資料: 姓名、國籍、身份證號碼/護照號碼、出生日期 (日/月/年)</li> <li>         CALCULATE PREMIUM     </li> <li>MEXT</li> </ul>                                                                                                    |                                                                                                    |                                                                     |                                                                                            |                               | CP                        |
| <ul> <li>Error Messages Is just a normal reminding message to request you hill in the Domestic Helper's information</li> <li>Enter Domestic Helper's information:</li> <li>Helper's Name, Nationality, HKID / Passport Number and Date of Birth (DD/MM/YYYY)</li> <li>輸入家傭資料: 姓名、國籍、身份證號碼/護照號碼、出生日期 (日/月/年)</li> <li>CALCULATE PREMIUM</li> <li>NEXT</li> </ul>                                                                                                    |                                                                                                    |                                                                     |                                                                                            |                               | C <sup>D</sup>            |
| Error Messages 是一個止常的信息提示去提醒您輸入家傭的資料<br>. Enter Domestic Helper's information:<br>Helper's Name, Nationality, HKID / Passport Number and Date of Birth (DD/MM/YYYY)<br>輸入家傭資料:姓名、國籍、身份證號碼/護照號碼、出生日期 (日/月/年)<br>CALCULATE PREMIUM<br>NEXT                                                                                                    |                                                                                                    |                                                                     | fill :                                                                                     | n the Demostic                |                           |
| <ul> <li>Enter Domestic Helper's information:</li> <li>Helper's Name, Nationality, HKID / Passport Number and Date of Birth (DD/MM/YYYY)</li> <li>輸入家傭資料:姓名、國籍、身份證號碼/護照號碼、出生日期 (日/月/年)</li> <li>CALCULATE PREMIUM</li> <li>NEXT</li> </ul>                                                                                                    | . <b>Error Messages</b> is just a norma                                                                                                    | al reminding me                                                     | essage to request you fill i                                                               | n the Domestic                | Helper's informati        |
| Helper's Name, Nationality, HKID / Passport Number and Date of Birth (DD/MM/YYYY)<br>輸入家傭資料: 姓名、國籍、身份證號碼/護照號碼、出生日期 (日/月/年)<br>. CALCULATE PREMIUM ><br>. NEXT >                                                                                                    | . <b>Error Messages</b> is just a norma<br><b>Error Messages</b> 是一個正常的                                                                                                    | al reminding me<br>信息提示去提醒                                          | essage to request you fill i<br>星您輸入家傭的資料                                                  | n the Domestic                | Helper's informati        |
| 輸入家傭資料: 姓名、國籍、身份證號碼/護照號碼、出生日期 (日/月/年)<br>.  CALCULATE PREMIUM →<br>.  NEXT →                                                                                                    | . <b>Error Messages</b> is just a norma<br><b>Error Messages</b> 是一個正常的<br>. Enter Domestic Helper's informa                                                                                                    | al reminding me<br>信息提示去提醒<br>ation:                                | essage to request you fill i<br>星您輸入家傭的資料                                                  | n the Domestic                | بری<br>Helper's informati |
| 喇八家傭貞科: 姓名、國籍、身切證號碼/護照號碼、田生白朔 (ロ/月/年)<br>CALCULATE PREMIUM ><br>NEXT >                                                                                                    | <ul> <li>Error Messages is just a norma</li> <li>Error Messages 是一個正常的</li> <li>Enter Domestic Helper's informa</li> <li>Helper's Name, Nationality, HKI</li> </ul>                                                                               | al reminding me<br>信息提示去提醒<br>ation:<br>D / Passport N              | essage to request you fill i<br>星您輸入家傭的資料<br>umber and Date of Birth ()                    | n the Domestic                | Helper's informati        |
|                                                                                                    | <ul> <li>Error Messages is just a norma<br/>Error Messages 是一個正常的</li> <li>Enter Domestic Helper's informa<br/>Helper's Name, Nationality, HKI<br/>輸入家傳家約, m久, 國第一自,</li> </ul>                                                                   | al reminding me<br>信息提示去提醒<br>ation:<br>D / Passport Ni             | essage to request you fill i<br>星您輸入家傭的資料<br>umber and Date of Birth ()                    | n the Domestic<br>DD/MM/YYYY) | Helper's informati        |
| . DEXT >                                                                                                    | <ul> <li>Error Messages is just a norma</li> <li>Error Messages 是一個正常的</li> <li>Enter Domestic Helper's informa</li> <li>Helper's Name, Nationality, HKI</li> <li>輸入家傭資料:姓名、國籍、身化</li> </ul>                                                      | al reminding me<br>信息提示去提醒<br>ation:<br>D / Passport Ni<br>份證號碼/護照號 | essage to request you fill i<br>星您輸入家傭的資料<br>umber and Date of Birth (i<br>虎碼、出生日期 (日/月/年) | n the Domestic<br>DD/MM/YYYY) | Helper's informati        |
|                                                                                                    | <ul> <li>Error Messages is just a norma</li> <li>Error Messages 是一個正常的</li> <li>Enter Domestic Helper's informa</li> <li>Helper's Name, Nationality, HKI</li> <li>輸入家傭資料:姓名、國籍、身行</li> <li>CALCULATE PREMIUM</li> </ul>                           | al reminding me<br>信息提示去提醒<br>ation:<br>D / Passport Nu<br>份證號碼/護照號 | essage to request you fill i<br>星您輸入家傭的資料<br>umber and Date of Birth (<br>虎碼、出生日期 (日/月/年)  | n the Domestic<br>DD/MM/YYYY) | Helper's informati        |
|                                                                                                    | <ul> <li>Error Messages is just a norma</li> <li>Error Messages 是一個正常的</li> <li>Enter Domestic Helper's informa</li> <li>Helper's Name, Nationality, HKI</li> <li>輸入家傭資料:姓名、國籍、身</li> <li>CALCULATE PREMIUM</li> <li>())</li> <li>NEXT</li> </ul> | al reminding me<br>信息提示去提醒<br>ation:<br>D / Passport Nu<br>份證號碼/護照號 | essage to request you fill i<br>星您輸入家傭的資料<br>umber and Date of Birth (i<br>虎碼、出生日期 (日/月/年) | n the Domestic<br>DD/MM/YYYY) | Helper's informati        |
|                                                                                                    | <ul> <li>Error Messages is just a norma</li> <li>Error Messages 是一個正常的</li> <li>Enter Domestic Helper's informa</li> <li>Helper's Name, Nationality, HKI</li> <li>輸入家傭資料: 姓名、國籍、身(</li> <li>CALCULATE PREMIUM</li> <li>NEXT</li> </ul>            | al reminding me<br>信息提示去提醒<br>ation:<br>D / Passport No<br>份證號碼/護照號 | essage to request you fill i<br>星您輸入家傭的資料<br>umber and Date of Birth (i<br>虎碼、出生日期 (日/月/年) | n the Domestic<br>DD/MM/YYYY) | Helper's informati        |

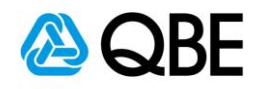

| Domestic Helper                                                                                                    |                                                                                                    |                                                                       |
|----------------------------------------------------------------------------------------------------|----------------------------------------------------------------------------------------------------|-----------------------------------------------------------------------|
| Replaces Policy Number                                                                                                    | •                                                                                                    | 15                                                                    |
| 15. For Renewal case, please ente<br>若為續保 · 請在 <b>"Replaces Po</b><br>For New Business, please leave<br>若為新保單 · <b>"Replaces Policy</b> | r Existing Policy Number in th<br>olicy Number" 中輸入現有保<br>e the " <b>Replaces Policy Num</b><br>y Number" 則不須輸入任何資 | e <b>"Replaces Policy Number"</b><br>單號碼<br>I <b>ber"</b> blank<br>資料 |
| Customer Details                                                                                                    |                                                                                                    |                                                                       |
|                                                                                                    | SEARCH FOR EXISTING CUSTOR                                                                                         | IER                                                                   |
| Customer Type*                                                                                                    | Personal                                                                                                    |                                                                       |
| Name*                                                                                                    | NG YUK KAM                                                                                                    |                                                                       |
| ID Number*                                                                                                    | D546879(0)                                                                                                    |                                                                       |
| Title                                                                                                    | ~                                                                                                    |                                                                       |
| Gender                                                                                                    | ~                                                                                                    |                                                                       |
| Date of Birth                                                                                                    |                                                                                                    |                                                                       |
| Nationality                                                                                                    | ~                                                                                                    |                                                                       |
| Home Telephone Number                                                                                                    |                                                                                                    | $\sim$                                                                |
| Business Telephone Number                                                                                                    |                                                                                                    | • (16)                                                                |
| Mobile Number                                                                                                    |                                                                                                    |                                                                       |
| Fax Number                                                                                                    |                                                                                                    |                                                                       |
| Email Address                                                                                                    | ngyukkam@email.com                                                                                                 |                                                                       |
| Unit / Floor Number                                                                                                    | STARLICHT RUU DINC                                                                                                 |                                                                       |
| Street Number and Name*                                                                                                    | 50 LONG ROAD                                                                                                    |                                                                       |
| District                                                                                                    | WANCHAI                                                                                                    |                                                                       |
| Country*                                                                                                    | HONG KONG 🗸                                                                                                    |                                                                       |
| ,                                                                                                    | CLEAR                                                                                                    |                                                                       |
|                                                                                                    |                                                                                                    | Total Premium <b>1,000.84</b> нкр                                     |
| <ol> <li>Review or edit Customer Detai<br/>檢閱或修改客戶資料</li> <li>17. () () () () () () () () () () () () ()</li></ol>                      | ils                                                                                                    | SAVE PENDING ISSUE QUOTE MAKE PAYMENT -                               |
|                                                                                                    |                                                                                                    | Back to Contents 返回目錄                                                 |
| For Internal Use Only                                                                                                    | All Rights Reserved                                                                                                | 20   P a g e                                                          |

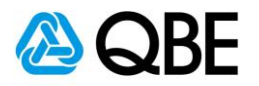

| Unit / Floor Number      |               |       |   |              |                  |                  |
|--------------------------|---------------|-------|---|--------------|------------------|------------------|
| ,                        | RM 3015 30/F  |       |   |              |                  |                  |
| Building Number and Name | STARLIGHT BUI | LDING |   |              |                  |                  |
| Street Number and Name*  | 50 LONG ROAD  |       |   |              |                  |                  |
| District                 | WANCHAI       |       |   |              |                  |                  |
| Country*                 | HONG KONG     |       | ~ |              |                  |                  |
|                          | CLEAR         |       |   |              |                  | Customer Payment |
|                          |               |       |   | т            | otal Premium 1,0 | Pay Now          |
|                          |               |       |   |              |                  | Issue Policy     |
|                          |               |       |   | SAVE PENDING | ISSUE QUOTE      | MAKE PAYMENT .   |
|                          |               |       |   |              |                  | (18              |
|                          |               |       |   |              |                  | C                |
|                          |               |       |   |              |                  |                  |

"Make Payment"有三種模式以供選擇 · 包括 "Customer Payment", "Pay Now"及 "Issue Policy"
If you select "Customer Payment", please refer to Step 19 to Step 34

如果您選擇"Customer Payment",請參考步驟 19 至步驟 34

- If you select "Pay Now", please refer to Step 35 to Step 51
   如果您選擇 "Pay Now", 請參考步驟 35 至步驟 51
- If you select "Issue Policy", please refer to Step 52 to Step 63
   如果您選擇 "Issue Policy", 請參考步驟 52 至步驟 63

Back to Contents 返回目錄

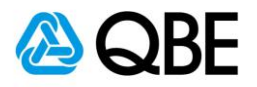

| "Make Payment" by "Customer Payr                                          | nent"                            |                                          |              |                      |                         |
|---------------------------------------------------------------------------|----------------------------------|------------------------------------------|--------------|----------------------|-------------------------|
|                                                                           |                                  |                                          |              |                      | Customer Payment        |
|                                                                           |                                  |                                          | Total        | Premium <b>1,0</b> ( | Pay Now<br>Issue Policy |
| 19. Customer selects " <b>Customer I</b><br>客戶選擇 " <b>Customer Paymen</b> | Payment"<br>it"                  |                                          | SAVE PENDING | SSUE QUOTE           | MAKE PAYMENT .          |
| Customer Details Customer                                                 | Payment                          |                                          |              |                      |                         |
| Cust Verify                                                               | Email Address*<br>Email Address* | ngyukkam@email.com<br>ngyukkam@email.com | •            | -                    | 20                      |
| Date of Birth                                                             |                                  | CAN                                      |              | -                    | (21                     |
| Nationality                                                               | HONG KONG                        | ~                                        | N            |                      |                         |
| Home Telephone Number                                                     |                                  |                                          | $\nabla$     |                      |                         |
| Business Telephone Number                                                 |                                  |                                          |              |                      |                         |
| Mobile Number                                                             |                                  |                                          |              |                      |                         |
| Fax Number                                                                | ngvukkam@em                      | ail.com                                  |              |                      |                         |
| Unit / Floor Number                                                       | RM 3015 30/F                     |                                          |              |                      |                         |
| Building Number and Name                                                  | STARLIGHT BUI                    | ILDING                                   |              |                      |                         |
| Street Number and Name*                                                   | 50 LONG ROAD                     |                                          |              |                      |                         |
| District                                                                  | WANCHAI                          |                                          |              |                      |                         |
| Country*                                                                  | HONG KONG                        | ~                                        |              |                      |                         |
|                                                                           | CLEAR                            |                                          |              |                      |                         |
| 20. Verify customer's email addres<br>核對客戶電郵地址<br>21. ごう SUBMIT           | S                                |                                          |              |                      |                         |
|                                                                           |                                  |                                          |              | Back to C            | ontents 返回目錄            |
| For Internal Use Only                                                     | All Rig                          | hts Reserved                             |              | 22                   | Page                    |

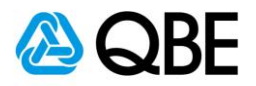

#### Policy

| Insurance Details        |                           |            |                             |         |                          |            | $\sim$            |
|--------------------------|---------------------------|------------|-----------------------------|---------|--------------------------|------------|-------------------|
| Policy No:               | A0614174                  |            | Policy S                    | Status: | Pending New Business 🛑   |            | (22)              |
| Policy Type              | Domestic Helper Insurance | e (DMH)    | Policy of Insu              | irance: | 01/08/2020 to 31/07/2021 |            | $\mathbf{\Theta}$ |
| Insured                  | NG YUK KAM                |            | We                          | ording: | UWD.PDMH.V6.1801         |            |                   |
| Address                  | RM 3015 30/F STARLIGHT    | BUILDIN    | IG 50 LONG SP Attn          | Code:   | 00                       |            |                   |
|                          | ROAD WANCHAI              |            | в                           | ranch:  | 01                       |            |                   |
| Agent                    | Wong Yiu Wah              |            |                             |         |                          |            |                   |
| Risks Transaction Hist   | ory Documents             | Risk       | Location / Type of Business |         | Commence                 | Terminated |                   |
| Employees' Compensat     | ion                       | 001        | HONG KONG                   |         | 01/08/2020               |            |                   |
| Personal Accident        |                           | <u>002</u> | HONG KONG                   |         | 01/08/2020               |            |                   |
| Clinical, Hospital and O | thers                     | 003        | HONG KONG                   |         | 01/08/2020               |            |                   |
| Domestic Helper Section  | n Liabil                  | 004        | HONG KONG                   |         | 01/08/2020               |            |                   |

#### 22. The "Policy Status" will show "Pending New Business"

"Policy Status" 會顯示 "Pending New Business"

 The customer will receive a "Payment Request Email" and can use the "Make Payment" link enclosed to settle the premium

客戶收到 "Payment Request Email" 後,可利用隨件附上之 "Make Payment" 連結去繳付保費

Back to Contents 返回目錄

For Internal Use Only

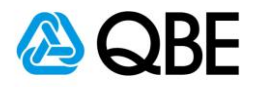

23

#### **Qnect - Domestic Helper Insurance Policy Payment request for A0614174**

QnectAsia@qbe.com To ngyukkam@email.com

Dear NG YUK KAM,

Thank you for insuring with QBE.

Your Domestic Helper Insurance Policy has been successfully processed for the period from 1 Aug 2020 to 31 Jul 2021.

To ensure the validity of your insurance coverage, please click on the "Make Payment" link below to make payment. This link will be valid for the next 5 days (upon receiving this email) or up to and including the Inception Date of your policy, whichever is sooner. Please ensure you complete the premium payment process, otherwise, your insurance cover will not be in force.

Should you have any queries, please do not hesitate to contact your intermediary Wong Yiu Wah.

Make Payment >

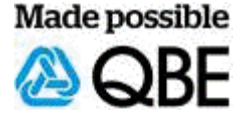

23. Customer receives the "Payment Request Email" 客戶收到 "Payment Request Email"

Back to Contents 返回目錄

For Internal Use Only

**All Rights Reserved** 

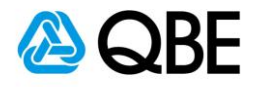

24

### QBE Qnect

#### Domestic Helper Protector Payment - Policy Summary - A0614174

#### **Policy Summary**

#### Important Notice

- I / We are not aware of any conditions for which my/our Domestic Helper may require medical or surgical treatment.
- I / We shall accept the policy subject to the usual policy conditions prescribed by the QBE Hongkong & Shanghai Insurance Limited ("the Company") therein.
- I / We understand that any claim for Accident Death benefit under Section 5 of the Policy shall be payable to the legal representative of the Domestic Helper.
- I / We confirm that my/our application for insurance / policy of domestic helper insurance have never been declined or cancelled by other insurers.
- I / We declare that the information given above is true and correct. To the best of my / our knowledge, all material facts that are likely to affect the assessment
  of this application have been disclosed. I / We understand that my/our application will not become effective until it has been accepted by the Company. I / We
  further agreed that my proposal and declaration should form the basis of the contract between me / us and the Company and considered as being incorporated
  therein.

| ٠ | The Insured Person (s) has | have read and consented to the | Personal information Collection Statement |
|---|----------------------------|--------------------------------|-------------------------------------------|
| - |                            |                                |                                           |

#### I agree with the declarations and confirm the details contained in this page are true and correct.

| Insured        |                       |               |               | ^          |
|----------------|-----------------------|---------------|---------------|------------|
| Full Name      | NG YUK KAM            |               |               |            |
| Plan Details   |                       |               |               | ^          |
| Plan           |                       | Comprehensive | Year of Cover | 1          |
| Cancer and He  | art Disease Extension | Y             |               |            |
| Inception Date | 8                     | 01/08/2020    | Expiry Date   | 31/07/2021 |
| Insured Per    | son                   |               |               |            |
| Rosemary       |                       |               |               |            |

If there are any errors or omission, please click on 'Abandon' and contact your intermediary. Otherwise please make the payment.

Domestic Helper Protector Policy - ( Comprehensive )

24. Customer reviews the "Importance Notice" under the "Policy Summary"

客戶檢閱 "Policy Summary" 內之 "Importance Notice"

25. Customer agrees to "Policy Summary" and checks the box

客戶同意 "Policy Summary" 並在方格內打勾

26. (2) MAKE PAYMENT >

Back to Contents 返回目錄

Premium HKD 1,000.84

MAKE PAYMENT

26

For Internal Use Only

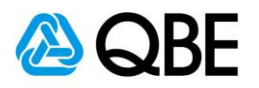

|                  |                                         |                                         |                  | Ē      | Back to Contents 返回目 |
|------------------|-----------------------------------------|-----------------------------------------|------------------|--------|----------------------|
|                  |                                         |                                         |                  |        |                      |
| e. 🏳 📗           | Pay                                     |                                         |                  |        |                      |
| 客戶輸入'            | 'Payment Details"                       |                                         |                  |        |                      |
| 28. Customer     | inputs the "Payment D                   | etails"                                 |                  |        |                      |
| 客戶輸入 '           | Billing Information"                    |                                         |                  |        |                      |
| 7. Customer      | nouts the " <b>Billing Info</b>         | rmation"                                |                  |        |                      |
|                  |                                         | (7)                                     |                  |        |                      |
|                  |                                         | <i>"</i> ?                              |                  | Pay    | Pay                  |
|                  | 123                                     |                                         |                  |        |                      |
|                  | This code is a three or four digit numb | er printed on the back or front of crea | dit              | cards. | cards.               |
| nder*            | 12 V 2020 V                             |                                         |                  | •      | •                    |
|                  | 2468246824682462                        | V Mastercard                            |                  |        |                      |
| I Type *         | A 1954                                  |                                         |                  | _      |                      |
| ayment Details   | •                                       |                                         |                  |        |                      |
|                  |                                         |                                         |                  |        |                      |
|                  |                                         |                                         |                  |        |                      |
| City *           | Wanchai<br>Hong Kong                    |                                         |                  |        |                      |
| Address Line 2   | 50 Long Road                            |                                         |                  |        |                      |
| Address Line 1 * | Rm 3015 30/F Starlight Buildin          | g                                       |                  |        |                      |
| Last Name *      | Ng                                      |                                         |                  |        |                      |
| First Name *     | Yuk Kam                                 |                                         |                  |        | Total amount         |
|                  |                                         |                                         | Real lifed tield |        |                      |

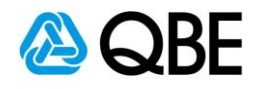

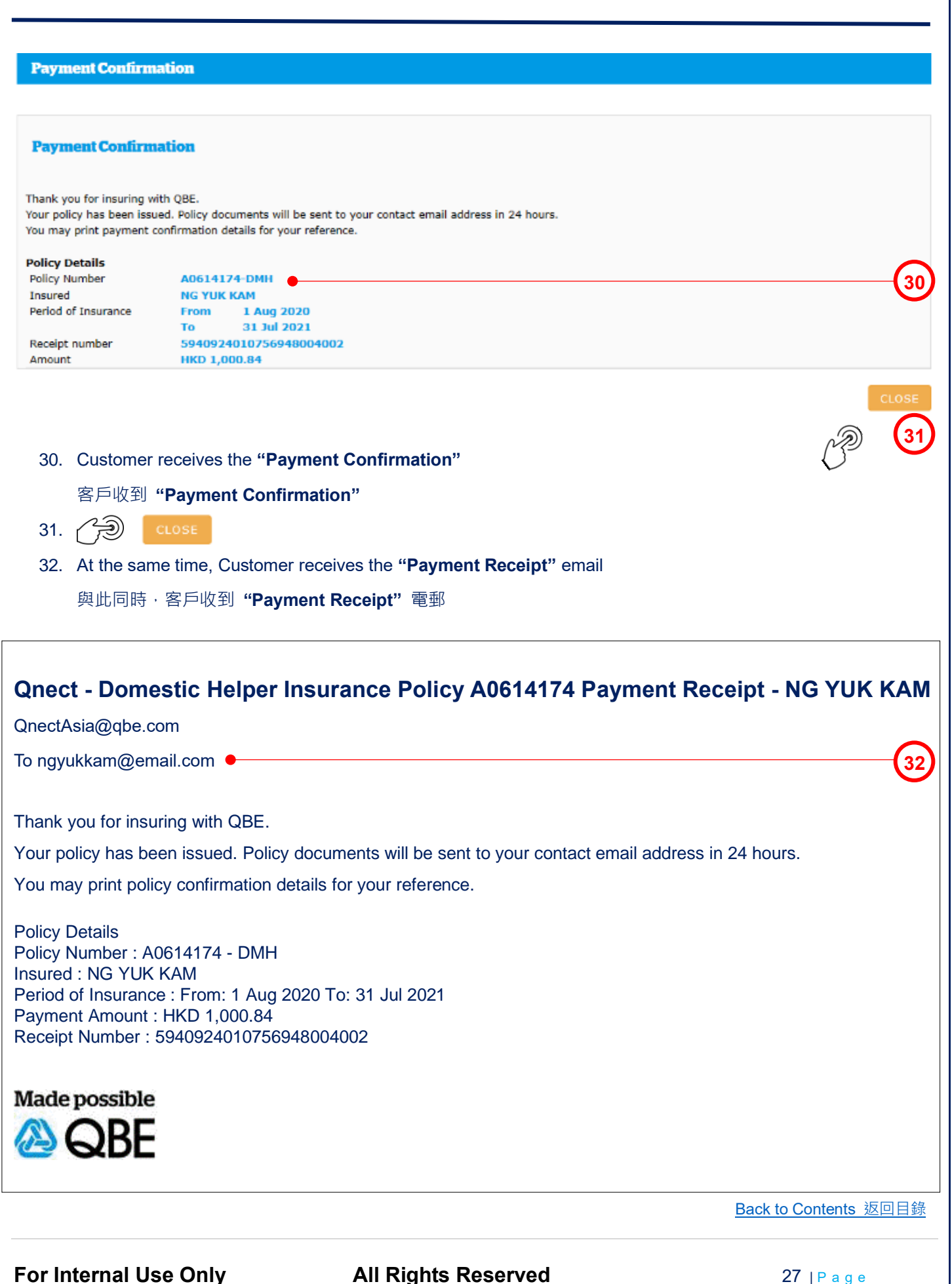

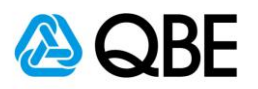

#### **Qnect - Domestic Helper Insurance A0614174 Policy Document**

QnectAsia@qbe.com

To ngyukkam@email.com

| 2          | Attached file: Schedule - Client Copy-ASIA_17998440.pdf<br>82 KB | ~ | ŀ                | Attached file: Policy Wording-ASIA_17998453.pdf<br>2 MB | ~ |  |
|------------|------------------------------------------------------------------|---|------------------|---------------------------------------------------------|---|--|
| الم<br>الع | Attached file: Summary of Benefits-ASIA_17998454.pdf<br>1 MB     | × | <mark>ل</mark> م | Attached file: Receipt-ASIA_17998429.pdf<br>37 KB       | Ŷ |  |

### **Domestic Helper Insurance**

| Policy Number:       | A0614174                |
|----------------------|-------------------------|
| Insured Helper(s):   | Rosemary                |
| Period of Insurance: | 01/08/2020 - 31/07/2021 |
| Premium:             | HKD 992.44              |
| IA Levy:             | HKD 0.84                |
| EC Levy:             | HKD 7.56                |
| Total Amount:        | HKD 1000.84             |

Dear NG YUK KAM, •

Thank you for choosing QBE as your insurer for your Domestic Helper Insurance policy. The policy document is attached for your record.

If you have any enquiries on the coverage, Policy Schedule and Policy Wording, please do not hesitate to contact your agent - (Wong Yiu Wah).

Domestic Helper claims are now easier and faster with QBE Claims <u>claims.qbe.com/hk/helper</u>. From 1 May 2019, only online submission on the QBE Claims will be accepted.

QBE Hong Kong

33. Customer receives the "Policy Document" email

客戶收到 "Policy Document" 電郵

Back to Contents 返回目錄

33

For Internal Use Only

**All Rights Reserved** 

| Qnect User Guide – Domestic Helper Insurance 🙆 QBE                                                                                                    |
|----------------------------------------------------------------------------------------------------|
| Qnect - Domestic Helper Insurance Policy A0614174 Payment Receipt- NG YUK KAM         QnectAsia@qbe.com         To Wong Yiu Wah                                                                                                    |
| Dear Wong Yiu Wah,                                                                                                    |
| Please note that the insured (NG YUK KAM) online credit card payment for Policy A0614174 with payment amount HKD 1,000.84 was successful. The policy documents will be sent to the insured under a separate email shortly. If you have any further queries, please contact your designated account handler. |
| Made possible                                                                                                    |
|                                                                                                    |
| 34. Agent receives the " <b>Payment Receipt</b> " email                                                                                                    |
| Agent 收到 "Payment Receipt" 電郵                                                                                                    |
|                                                                                                    |
|                                                                                                    |
|                                                                                                    |
|                                                                                                    |
|                                                                                                    |
|                                                                                                    |
|                                                                                                    |
|                                                                                                    |
|                                                                                                    |
|                                                                                                    |
|                                                                                                    |
| Back to Contents 返回目錄                                                                                                    |

For Internal Use Only

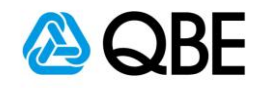

|                                                                                                    |                                                                                                    | Customer Payment     |
|----------------------------------------------------------------------------------------------------|----------------------------------------------------------------------------------------------------|----------------------|
|                                                                                                    |                                                                                                    | Total Premium 1,00   |
|                                                                                                    | s                                                                                                    | Issue Policy         |
|                                                                                                    |                                                                                                    |                      |
| Billing Information                                                                                                    | on                                                                                                    | Your Order           |
|                                                                                                    | * Required field                                                                                                    | Total amount         |
| First Name *                                                                                                    | Yuk Kam                                                                                                    | HKD 1,000.84         |
| Last Name *                                                                                                    | Ng                                                                                                    |                      |
| Address Line 1 *                                                                                                    | Rm 3015 30/F Starlight Building                                                                                                    | (                    |
| Address Line 2                                                                                                    | 50 Long Road                                                                                                    |                      |
| City *                                                                                                    | Wanchai                                                                                                    |                      |
| Country/Region *                                                                                                    | Hong Kong ~                                                                                                    |                      |
| Card Type *                                                                                                    | VISA Visa                                                                                                    |                      |
| Card Type * Card Number * Expiration Date * CVN *                                                                                                    | Mastercard  246824682468  12  2020  This code is a three or four digit number printed on the back or front of credit cards.  123                                                                                                    | (                    |
| Card Type *<br>Card Number *<br>Expiration Date *<br>CVN *                                                                                            | Mastercard<br>246824682468<br>12 2020<br>Tris code is a three or four digit number printed on the back or front of credit cards.<br>123<br>Pay                                                                                                    | (                    |
| Card Type * Card Number * Expiration Date * CVN * 35. Customer s                                                                                      | Mastercard<br>246824682468<br>2 2020<br>Tris code is a three or four digit number printed on the back or front of credit cards.<br>123<br>Pay<br>Pay<br>Selects "Pay Now"                                                                                                    |                      |
| Card Type *<br>Card Number *<br>Expiration Date *<br>CVN *<br>35. Customer s<br>客戶選擇 "                                                                | Mastercard<br>246824682468<br>2 2020<br>Tris code is a three or four digit number printed on the back or front of credit cards.<br>123<br>Pay<br>Pay<br>Selects "Pay Now"                                                                                                    |                      |
| Card Type *<br>Card Number *<br>Expiration Date *<br>CVN *<br>35. Customer s<br>客戶選擇 "                                                                | A Mastercard<br>246824682468<br>2 2020<br>Tris code is a three or four digit number printed on the back or front of credit cards.<br>123<br>Tris code is a three or four digit number printed on the back or front of credit cards.<br>Pay<br>Selects "Pay Now"<br>4Pay Now"<br>inputs the "Billing Information"                                                                                                    |                      |
| Card Type *<br>Card Type *<br>Card Number *<br>Expiration Date *<br>CVN *<br>35. Customer s<br>客戶選擇 "<br>36. Customer i<br>客戶輸入 "                     | A selects "Pay Now" Selects "Pay Now" inputs the "Billing Information"                                                                                                    |                      |
| Card Type*<br>Card Type*<br>Card Number*<br>Expiration Date*<br>CVN*<br>35. Customer s<br>客戶選擇"<br>36. Customer i<br>客戶輸入"                            | A selects "Pay Now" Selects "Pay Now" inputs the "Billing Information" inputs the "Payment Details"                                                                                                    |                      |
| Card Type*<br>Card Type*<br>Card Number*<br>Expiration Date*<br>CVN*<br>35. Customer s<br>客戶選擇"<br>36. Customer i<br>客戶輸入"<br>37. Customer i<br>客戶輸入" | Mastercard<br>2468246824682468<br>2 202<br>T is code is a three or four digit number printed on the back or front of credit cards<br>12<br>T is code is a three or four digit number printed on the back or front of credit cards<br>12<br>T is code is a three or four digit number printed on the back or front of credit cards<br>12<br>T is code is a three or four digit number printed on the back or front of credit cards<br>12<br>T is code is a three or four digit number printed on the back or front of credit cards<br>12<br>T is code is a three or four digit number printed on the back or front of credit cards<br>12<br>T is code is a three or four digit number printed on the back or front of credit cards<br>12<br>T is code is a three or four digit number printed on the back or front of credit cards<br>T is code is a three or four digit number printed on the back or front of credit cards<br>T is code is a three or four digit number printed on the back or front of credit cards<br>T is code is a three or four digit number printed on the back or front of credit cards<br>T is code is a three or four digit number printed on the back or front of credit cards<br>T is code is a three or four digit number printed on the back or front of credit cards<br>T is code is a three or four digit number printed on the back or front of credit cards<br>T is code is a three or four digit number printed on the back or front of credit cards<br>T is code is a three or four digit number printed on the back or front of credit cards<br>T is code is a three or four digit number printed on the back or front of credit cards<br>T is code is a three or four digit number printed on the back or front of credit cards<br>T is code is a three or four digit number printed on the back or front of credit cards<br>T is code is a three or four digit number printed on the back or four digit number printed on the back or four digit number printed on the back or four digit number printed on the back or four digit number printed on the back or four digit number printed on the back or four digit number printed on the back o |                      |
| Card Type*<br>Card Number*<br>Expiration Date*<br>CVN*<br>35. Customer s<br>客戶選擇"<br>36. Customer i<br>客戶輸入"<br>37. Customer i<br>客戶輸入"               | A set of the two set of the depinent of the back of front of credit cards.          Image: Set of the two set of the depinent of the back of front of credit cards.         Image: Set of the two set of the depinent of the back of front of credit cards.         Image: Set of the two set of the two sets of front of credit cards.         Image: Set of the two sets of front of credit cards.         Image: Set of the two sets of front of credit cards.         Image: Set of the two sets of front of credit cards.         Image: Set of the two sets of front of credit cards.         Image: Set of the two sets of front of credit cards.         Image: Set of the two sets of front of credit cards.         Image: Set of the two sets of front of credit cards.         Image: Set of the two sets of front of credit cards.         Image: Set of the two sets of front of credit cards.         Image: Set of the two sets of front of credit cards.         Image: Set of the two sets of front of credit cards.         Image: Set of the two sets of two sets of two                                                                                                    | Back to Contents 返回目 |

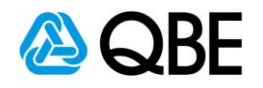

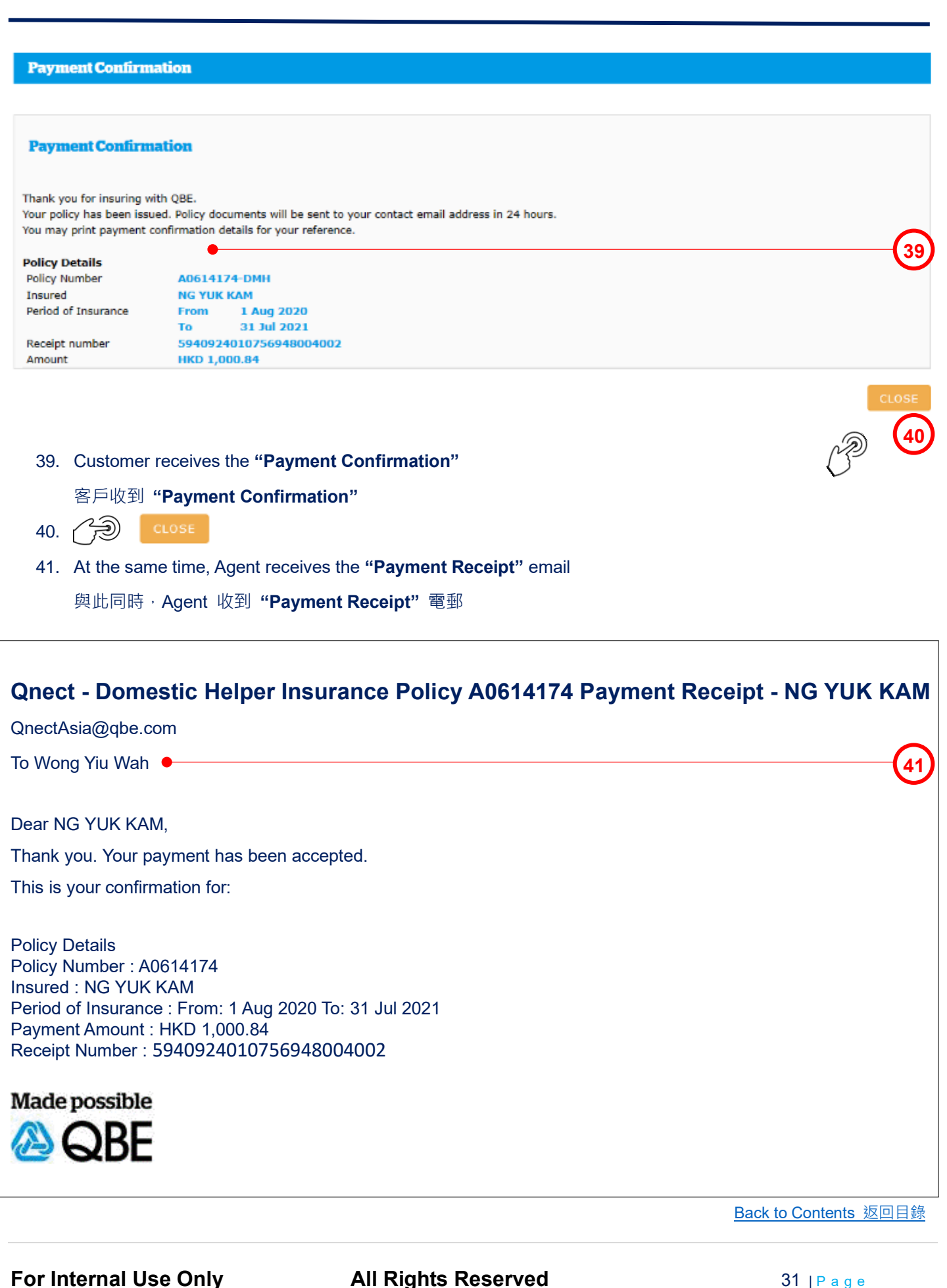

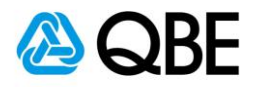

#### Policy

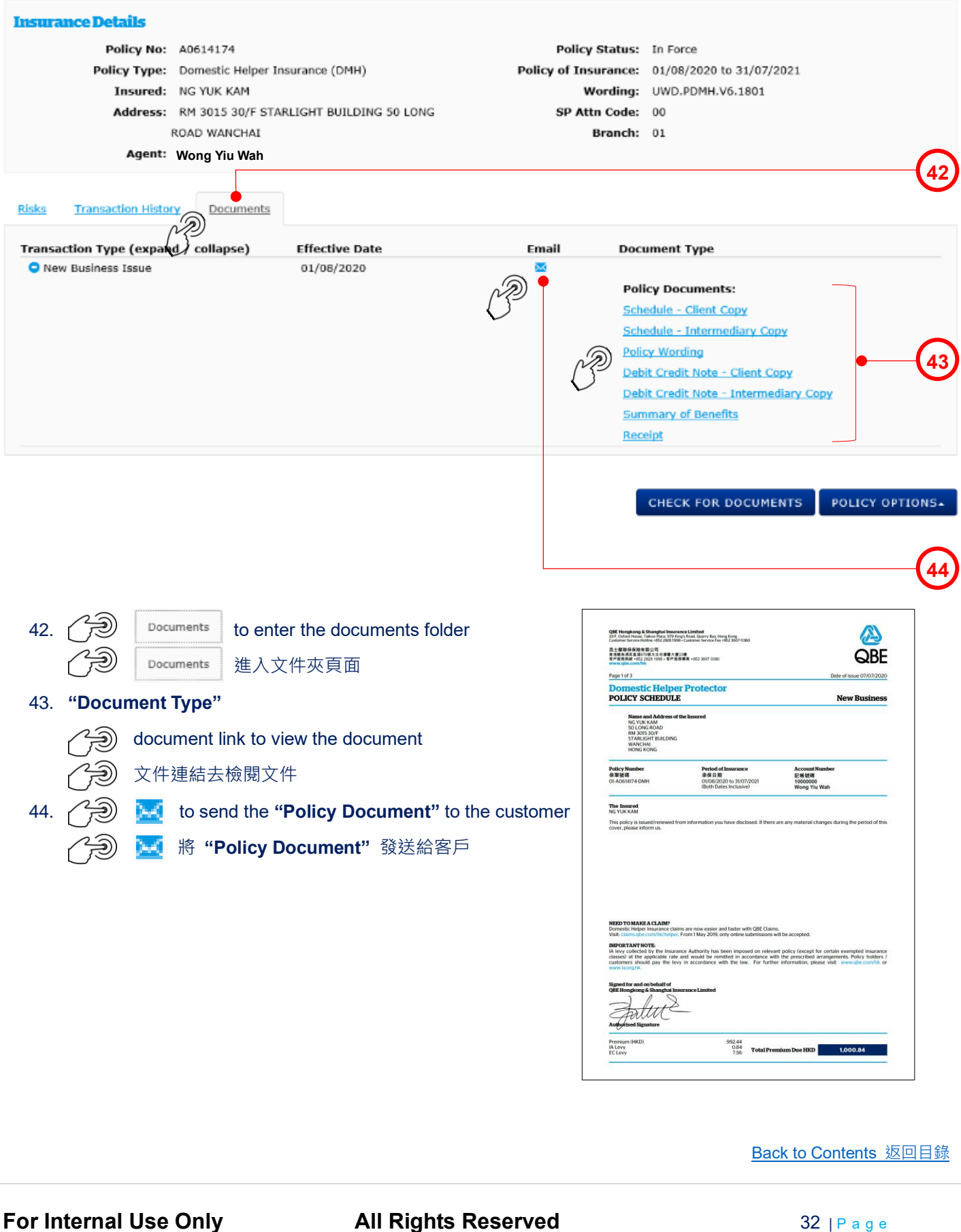

32 | Page

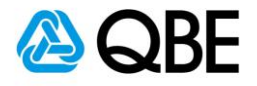

|       | From: Won           | g Yiu Wah                                                                               | Date:                                                    | 7/7/2020                  | New Business Issue                     |
|-------|---------------------|-----------------------------------------------------------------------------------------|----------------------------------------------------------|---------------------------|----------------------------------------|
|       | то*                 | ngyukkam@email.com                                                                      | • •                                                      |                           | 45                                     |
|       | Cc                  |                                                                                         |                                                          |                           | C                                      |
|       | Bcc                 |                                                                                         |                                                          |                           |                                        |
|       | Subject             | Customer NG YUK KAM                                                                     | •                                                        |                           | (46)                                   |
|       | Text                | Dear NG YUK KAM,                                                                        |                                                          | ^                         | Ŭ                                      |
|       |                     | Thank you for choosing QB<br>for your Domestic Helper In<br>The policy document is atta | E as your insurer<br>isurance policy.<br>Inched for your | ~                         | 47                                     |
|       |                     | Policy Documents:                                                                       |                                                          |                           |                                        |
|       | Attachments         | ☑ Schedule - Client Copy                                                                |                                                          |                           |                                        |
|       |                     | Schedule - Intermediary                                                                 | Сору                                                     |                           | $\sim$                                 |
|       |                     | Policy Wording Debit Credit Note - Client                                               | Copy                                                     | •                         | (48)                                   |
|       |                     | Debit Credit Note - Interr                                                              | nediary Copy                                             |                           | <b>~</b>                               |
|       |                     | Summary of Benefits                                                                     |                                                          |                           |                                        |
|       |                     | Receipt                                                                                 |                                                          |                           |                                        |
|       |                     |                                                                                         |                                                          |                           | SEND M                                 |
|       |                     |                                                                                         | Message Sent                                             |                           | ~~~~~~~~~~~~~~~~~~~~~~~~~~~~~~~~~~~~~~ |
|       |                     |                                                                                         | Your e-mail has                                          | been sent.                |                                        |
|       |                     |                                                                                         |                                                          | _                         | $\sim$                                 |
|       |                     |                                                                                         |                                                          | ок 🔶                      | 50                                     |
|       |                     |                                                                                         | L                                                        | N                         | ]                                      |
| 45    | "To" – System       | will default it to be the                                                               | e customer em                                            | ail address               |                                        |
| 40.   |                     |                                                                                         |                                                          |                           |                                        |
|       | (can add other o    | email addresses, usir                                                                   | ig semicolon (                                           | ; ) to separate them)     |                                        |
|       | "To" - 系統會          | 預設它為客戶之電郵助                                                                              | 也址(可以加入                                                  | 其他電郵地址;並以(;)              | 相隔)                                    |
| 46.   | "Subject" – Sy      | stem will default the '                                                                 | <b>Subject</b> " to b                                    | e the customer name but y | ou may enter your own subject          |
|       | "Subject" - 养       | 系統會預設 <b>"Subject"</b>                                                                  | 為客戶名稱,                                                   | 但您可以輸入自定之郵件相              | 票題                                     |
| 47.   | "Text" - Syster     | n will default the ema                                                                  | il content but y                                         | ou may enter your own er  | nail content                           |
|       | <b>"Text"</b> - 系統會 | 會預設郵件內容·但您                                                                              | 『可以輸入自定                                                  | 之郵件內容                     |                                        |
| 48.   | "Attachments'       | ' – System will defaul                                                                  | t "Policy Docu                                           | uments" to be sent and yo | ou may uncheck the box besides         |
|       | the document's      | name if you do not w                                                                    | ant to send it                                           |                           |                                        |
|       | "Attachments'       | " – 系統已預設附上                                                                             | Policy Docur                                             | <b>nents"</b> ,但如該文件是不需   | 需要,可以剔除對應之方格                           |
| 49.   | SEND 🛛              |                                                                                         |                                                          |                           |                                        |
| 50.   | A pop-up messa      | age will show that the                                                                  | email has bee                                            | en sent and then 🏹 🗐      | ок                                     |
|       | 頁面會有顯示電             | 子郵件已發送·然後                                                                               | СЭ) ок                                                   |                           |                                        |
|       |                     |                                                                                         |                                                          |                           | Back to Contents 返回目錄                  |
| or In | ternal Use O        | nly A                                                                                   | All Rights R                                             | eserved                   | 33 IP a g e                            |

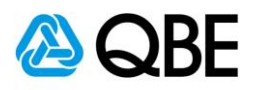

#### **Qnect - Domestic Helper Insurance A0614174 Policy Document**

QnectAsia@qbe.com

To ngyukkam@email.com

| <b>*</b> | Attached file: Schedule - Client Copy-ASIA_17998440.pdf<br>82 KB | × | ۶.<br>NK               | Attached file: Policy Wording-ASIA_17998453.pdf<br>2 MB | × |
|----------|------------------------------------------------------------------|---|------------------------|---------------------------------------------------------|---|
| Y        | Attached file: Summary of Benefits-ASIA_17998454.pdf<br>1 MB     | × | <mark>لہ</mark><br>199 | Attached file: Receipt-ASIA_17998429.pdf<br>37 KB       | ~ |

### **Domestic Helper Insurance**

| Policy Number:       | A0614174                |
|----------------------|-------------------------|
| Insured Helper(s):   | Rosemary                |
| Period of Insurance: | 01/08/2020 - 31/07/2021 |
| Premium:             | HKD 992.44              |
| IA Levy:             | HKD 0.84                |
| EC Levy:             | HKD 7.56                |
| Total Amount:        | HKD 1000.84             |

Dear NG YUK KAM, •

Thank you for choosing QBE as your insurer for your Domestic Helper Insurance policy. The policy document is attached for your record.

If you have any enquiries on the coverage, Policy Schedule and Policy Wording, please do not hesitate to contact your agent - (Wong Yiu Wah).

Domestic Helper claims are now easier and faster with QBE Claims <u>claims.qbe.com/hk/helper</u>. From 1 May 2019, only online submission on the QBE Claims will be accepted.

QBE Hong Kong

51. Customer receives the "Policy Document" email

客戶收到 "Policy Document" 電郵

Back to Contents 返回目錄

51

For Internal Use Only

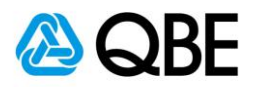

| ke Payment" by "Issue Polic                                                                 | <b>'</b> Y''                                                                                                    |                                                                  |
|---------------------------------------------------------------------------------------------|----------------------------------------------------------------------------------------------------|------------------------------------------------------------------|
|                                                                                             |                                                                                                    | Customer Payme<br>Total Premium 1,0                              |
|                                                                                             |                                                                                                    | SAVE PENDING ISSUE QUOTE MAKE PAYMEN                             |
| 2. Customer selects " <b>Issue F</b><br>客戶選擇 " <b>Issue Policy"</b>                         | Policy"                                                                                                    |                                                                  |
| T Details<br>You are a<br>checked a<br>Clicking of<br>that a po<br>for the pr<br>Click on ' | nation<br>bout to issue a policy contract with QBE. Are you su<br>all information and that it is correct?<br>on 'Yes' will mean that all information entered is accu<br>licy document will be issued and your Agent account<br>remium payable.<br>No' if you have not checked the accuracy of all infor | ire that you have<br>urate and<br>: debited<br>mation entered or |
| if you hav<br>L                                                                             | ty HONG KONG                                                                                                    | YES                                                              |
| Home Telephone Numbe<br>Business Telephone Numbe<br>Mobile Numbe                            |                                                                                                    | $\checkmark$                                                     |
| Fax Number                                                                                  | ar                                                                                                    |                                                                  |
| 3. (H) YES                                                                                  |                                                                                                    |                                                                  |
|                                                                                             |                                                                                                    | Back to Contents 返回                                              |
| Internal Use Only                                                                           | All Rights Reserved                                                                                                    | <b>35</b>   P a g e                                              |

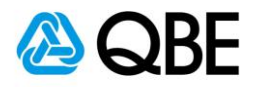

#### Policy

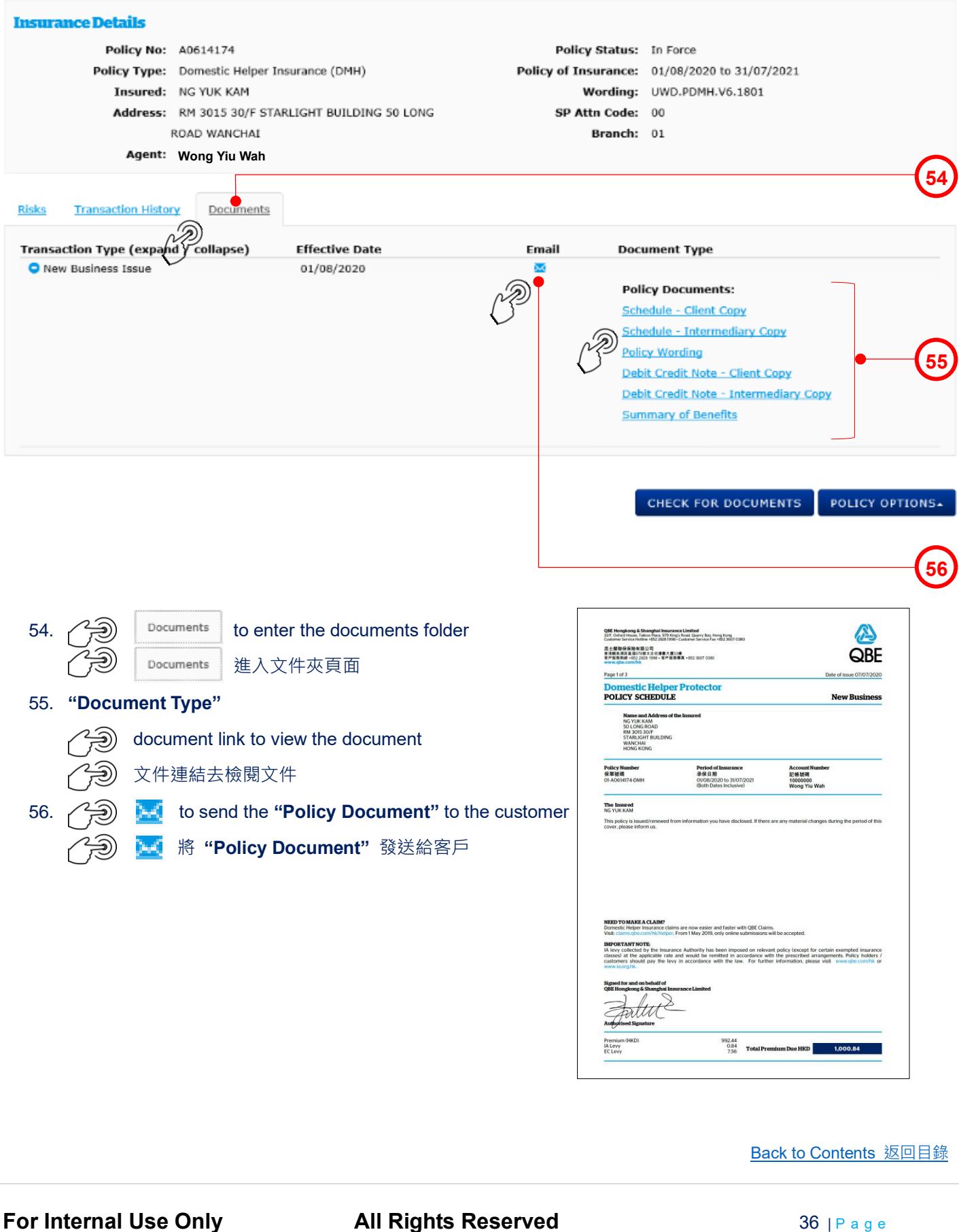

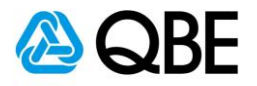

| Correspondence             |                                                                                         |                                     |                          | A0614174DMH                   |
|----------------------------|-----------------------------------------------------------------------------------------|-------------------------------------|--------------------------|-------------------------------|
| From: Wo                   | ong Yiu Wah                                                                             | Date: 7                             | //7/2020                 | New Business Issue            |
| То                         | * ngyukkam@email.com                                                                    | • 0                                 |                          | 57                            |
| c                          | ic                                                                                      |                                     |                          |                               |
| Bo                         | rt Customer NG YUK KAM                                                                  | •                                   |                          |                               |
| Tex                        | ct Dear NG YUK KAM,                                                                     | ^                                   |                          |                               |
|                            | Thank you for choosing QB<br>for your Domestic Helper In<br>The policy document is atta | as your insurer<br>surance policy.  |                          | 59                            |
|                            | Policy Documents:                                                                       |                                     |                          |                               |
| Attachment                 | Schedule - Client Copy                                                                  |                                     |                          |                               |
|                            | <ul> <li>Schedule - Intermediary</li> <li>Policy Wording</li> </ul>                     | зору                                | •                        | 60                            |
|                            | ✓ Debit Credit Note - Client                                                            | Сору                                |                          |                               |
|                            | Debit Credit Note - Intern<br>Summary of Benefits                                       | nediary Copy                        |                          |                               |
|                            | _ ,                                                                                     |                                     |                          | SEND 🗵                        |
|                            |                                                                                         | Manage                              |                          |                               |
|                            |                                                                                         | message Sent                        |                          |                               |
|                            |                                                                                         | Your e-mail has be                  | en sent.                 |                               |
|                            |                                                                                         |                                     |                          |                               |
|                            |                                                                                         |                                     | ок                       | 62                            |
|                            |                                                                                         |                                     | P                        |                               |
| 57. " <b>To</b> " – Syster | m will default it to be the                                                             | ecustomer emai                      | laddress                 |                               |
| (can add othe              | er email addresses, usir                                                                | ig semicolon ( ; )                  | ) to separate them)      |                               |
| <b>"To"</b> – 系統           | 會預設它為客戶之電郵均                                                                             | 也址(可以加入其                            | [他電郵地址;並以(;)             | 相隔)                           |
| 58. " <b>Subject"</b> – 3  | System will default the '                                                               | <b>Subject</b> " to be              | the customer name but y  | ou may enter your own subject |
| "Subiect" –                | ,<br>系統會預設 "Subiect"                                                                    | -<br>為客戶名稱,(f                       | -<br>∃您可以輸入自定之郵件樹        | 票題                            |
| 59 " <b>Text</b> " – Svet  | tem will default the ema                                                                | il content but vo                   | u may enter your own en  | nail content                  |
| "Tayt" # 4                 |                                                                                         | ··································· | · 新生力交                   |                               |
|                            |                                                                                         |                                     |                          |                               |
| 60. "Attachment            | <b>S</b> " – System will defaul                                                         |                                     | nents" to be sent and yo | u may uncheck the box besides |
| the document               | t's name if you do not w                                                                | ant to send it                      |                          |                               |
| "Attachment                | IS" - 系統已預設附上                                                                           | Policy Docum                        | ents",但如該文件是不需           | 需要,可以剔除對應之方格<br>[1]           |
| 61. 🔗 Send                 |                                                                                         |                                     |                          |                               |
| 62. A pop-up mes           | ssage will show that the                                                                | email has been                      | sent and then            | ок                            |
| 頁面會有顯示                     | :電子郵件已發送,然後                                                                             | СЭ ок                               |                          |                               |
|                            |                                                                                         |                                     |                          | Back to Contents 返回目錄         |
| or Internal Use            | Only /                                                                                  | All Rights Re                       | served                   | 37 IPage                      |

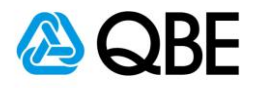

| Customer NG YU                                                                                                    | ККАМ                                                                                                    |                                                                                                    |
|----------------------------------------------------------------------------------------------------|----------------------------------------------------------------------------------------------------|----------------------------------------------------------------------------------------------------|
| QnectAsia@qbe.com                                                                                                    |                                                                                                    |                                                                                                    |
| To ngyukkam@email.co                                                                                                    | om                                                                                                    |                                                                                                    |
| Attached file: Policy W<br>2 MB                                                                                                    | ording-ASIA_18004212.pdf ~                                                                                                    | Attached file: Summary of Benefits-ASIA_18004210.pdf ~ 1 MB                                                                                                    |
| Attached file: Schedule<br>82 KB                                                                                                    | e - Client Copy-ASIA_18004201.pdf V                                                                                                    | Attached file: Debit Credit Note - Client Copy-ASIA_18004203.pdf<br>40 KB                                                                                                    |
| Domestic Hel                                                                                                    | lper Insurance                                                                                                    |                                                                                                    |
| Policy Number:                                                                                                    | A0614174                                                                                                    |                                                                                                    |
| Insured Helper(s):                                                                                                    | Rosemary                                                                                                    |                                                                                                    |
| Period of Insurance:                                                                                                    | 01/08/2020 - 31/07/2021                                                                                                    |                                                                                                    |
| Premium:                                                                                                    | HKD 992.44                                                                                                    |                                                                                                    |
| IA Levy:                                                                                                    | HKD 0.84                                                                                                    |                                                                                                    |
| EC Levy:                                                                                                    | HKD 7.56                                                                                                    |                                                                                                    |
| Total Amount:                                                                                                    | HKD 1000.84                                                                                                    |                                                                                                    |
| Dear NG YUK KAM, •<br>Thank you for choosing<br>attached for your record<br>If you have any enquirie<br>agent - (Wong Yiu Wah)<br>Domestic Helper claims<br>online submission on the | QBE as your insurer for your Dome<br>I.<br>es on the coverage, Policy Schedule<br>).<br>are now easier and faster with QB<br>e QBE Claims will be accepted. | estic Helper Insurance policy. The policy document is<br>and Policy Wording, please do not hesitate to contact your<br>E Claims <u>claims.qbe.com/hk/helper</u> . From 1 May 2019, only |
| QBE Hong Kong                                                                                                    |                                                                                                    |                                                                                                    |
| 63. Customer receiv<br>客戶收到 "Pol                                                                                                    | ves the "Policy Document" email<br>licy Document″ 電郵                                                                                                    |                                                                                                    |
|                                                                                                    |                                                                                                    | Back to Contents 返回目錄                                                                                                    |
| For Internal Use O                                                                                                    | nly All Rights R                                                                                                    | <b>deserved</b> 38   P a g e                                                                                                    |

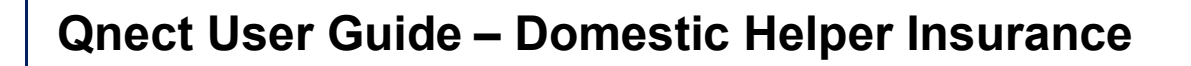

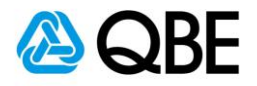

# Part D

# Endorsement 更改保單

Back to Contents 返回目錄

For Internal Use Only

All Rights Reserved

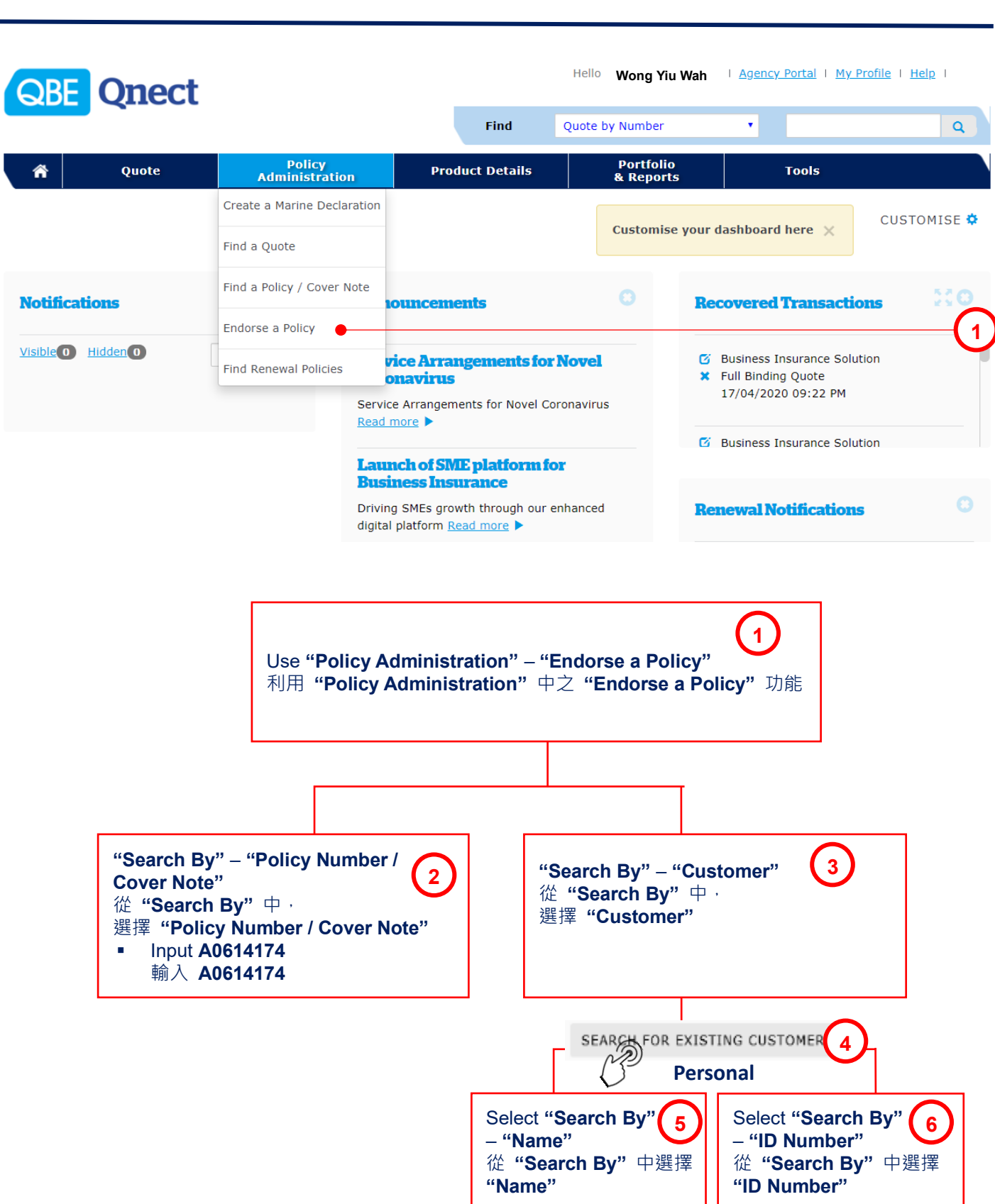

Back to Contents 返回目錄

For Internal Use Only

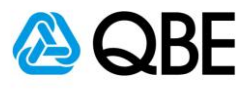

|                                                                    | Policy Search                                                                      |                                                                                                    |                                                                                                    |                                  |  |
|--------------------------------------------------------------------|------------------------------------------------------------------------------------|----------------------------------------------------------------------------------------------------|----------------------------------------------------------------------------------------------------|----------------------------------|--|
|                                                                    | Enter information you k                                                            | mow into the fields below                                                                                                    |                                                                                                    |                                  |  |
|                                                                    |                                                                                    | Search                                                                                                    | By Customer                                                                                                    | ~                                |  |
|                                                                    |                                                                                    | Product Ty                                                                                                    | pe All                                                                                                    | ~                                |  |
|                                                                    |                                                                                    |                                                                                                    | SEARCH FOR EXIST                                                                                                    | ING CUSTOMER                     |  |
|                                                                    |                                                                                    |                                                                                                    |                                                                                                    |                                  |  |
| Search                                                             | Customer                                                                           | I<br>▼                                                                                                    | Search Customer                                                                                                    | I<br>V                           |  |
| Custor                                                             | ner Type                                                                           | Personal V                                                                                                    | Customer Type                                                                                                    | Personal 🗸                       |  |
| Search                                                             | Ву                                                                                 | Name 🗸                                                                                                    | Search By                                                                                                    | ID Number 🗸                      |  |
| Name                                                               |                                                                                    | NG YUK KAM                                                                                                    | ID Number                                                                                                    | D546879(0)                       |  |
|                                                                    |                                                                                    | SEARCH                                                                                                    |                                                                                                    | SEARCH                           |  |
|                                                                    |                                                                                    |                                                                                                    |                                                                                                    |                                  |  |
| iation you know into                                               | the fields below<br>Effective f<br>Sear                                            | Date* 07/07/2020<br>Policy Number / Cover                                                                                                    | Note 🗸                                                                                                    |                                  |  |
| nation you know into<br>Results                                    | the fields below<br>Effective I<br>Sear<br>Policy Nun                              | Date* 07/07/2020<br>Policy Number / Cover<br>nber* A0614174<br>SEARCH                                                                                                    | Note V                                                                                                    |                                  |  |
| Results<br>Cover Note #                                            | the fields below<br>Effective I<br>Sear<br>Policy Nun<br>Name of in:               | Date* 07/07/2020<br>cch By Policy Number / Cover<br>nber* A0614174<br>SEARCH<br>sured Policy type                                                                         | Note V                                                                                                    | stus Expires                     |  |
| Results<br>Cover Note #                                            | the fields below<br>Effective I<br>Sear<br>Policy Nun<br>Noicy Nun<br>Ng YUK KA    | Date* 07/07/2020<br>cch By Policy Number / Cover<br>nber* A0614174<br>SEARCH<br>sured Policy type<br>M Domestic Helper In                                                 | Note V<br>Ste<br>surance (DMH)                                                                                                    | stus Expires<br>Force 31/07/2021 |  |
| Results<br>Cover Note #<br>'4                                      | the fields below<br>Effective I<br>Sear<br>Policy Nun<br>Noicy Nun<br>Name of in:  | Date* 07/07/2020<br>cch By Policy Number / Cover<br>mber* A0614174<br>SEARCH<br>sured Policy type<br>M Domestic Helper In                                                 | Note V<br>Stansard (DMH)                                                                                                    | stus Expires<br>Force 31/07/2021 |  |
| Results<br>Cover Note #                                            | the fields below<br>Effective I<br>Sear<br>Policy Nun<br>Noicy Nun<br>Name of in:  | Date* 07/07/2020<br>Policy Number / Cover<br>nber* A0614174<br>SEARCH<br>sured Policy type<br>M Domestic Helper In                                                        | Note                                                                                                    | stus Expires<br>Force 31/07/2021 |  |
| Results<br>Cover Note #                                            | the fields below<br>Effective I<br>Sear<br>Policy Nun<br>Name of in:<br>NG YUK KA  | Date* 07/07/2020<br>ch By Policy Number / Cover<br>mber* A0614174<br>SEARCH<br>Sured Policy type<br>M Domestic Helper In                                                  | Note                                                                                                    | tus Expires<br>Force 31/07/2021  |  |
| Results<br>Cover Note #<br>14                                      | the fields below<br>Effective I<br>Sear<br>Policy Num<br>Name of in:<br>NG YUK KAI | Date* 07/07/2020<br>Policy Number / Cover<br>mber* A0614174<br>SEARCH<br>Sured Policy type<br>M Domestic Helper In<br>Policy type                                         | Note                                                                                                    | stus Expires<br>Force 31/07/2021 |  |
| Results<br>Cover Note #<br>24<br>(2) Pol                           | the fields below<br>Effective I<br>Sear<br>Policy Num<br>Name of in:<br>NG YUK KAI | Date* 07/07/2020<br>Policy Number / Cover<br>mber* A0614174 •<br>SEARCH<br>Sured Policy type<br>M Domestic Helper In<br>9614174 and go to the p<br>9614174 去進入保單內容        | Note ✓<br>surance (DMH) In                                                                                                    | stus Expires<br>Force 31/07/2021 |  |
| Results<br>Cover Note #<br>24<br>Pol<br>Pol                        | the fields below<br>Effective I<br>Sear<br>Policy Num<br>Name of in:<br>NG YUK KAI | Date* 07/07/2020<br>cch By Policy Number / Cover<br>mber* A0614174 •<br>SEARCH<br>Sured Policy type<br>M Domestic Helper In<br>9614174 and go to the p<br>9614174 去進入保單內容 | Note  Sta surance (DMH) In olicy details                                                                                                    | stus Expires<br>Force 31/07/2021 |  |
| Results<br>Cover Note #<br>74<br>74<br>74<br>74<br>74<br>70<br>Pol | the fields below<br>Effective I<br>Sear<br>Policy Num<br>Name of in:<br>NG YUK KAI | Date* 07/07/2020<br>ch By Policy Number / Cover<br>mber* A0614174 •<br>SEARCH<br>sured Policy type<br>M Domestic Helper In<br>9614174 and go to the p<br>9614174 去進入保單內容  | Note  Sta Surance (DMH) In Olicy details                                                                                                    | stus Expires<br>Force 31/07/2021 |  |
| Results<br>Cover Note #<br>[4]                                     | the fields below<br>Effective I<br>Sear<br>Policy Num<br>Name of in:<br>NG YUK KAI | Date* 07/07/2020<br>ch By Policy Number / Cover<br>nber* A0614174<br>SEARCH<br>sured Policy type<br>M Domestic Helper In<br>0614174 and go to the p<br>0614174 去進入保單內容    | Note ✓<br>Standard Standard Stan | stus Expires<br>Force 31/07/2021 |  |
| Results<br>Cover Note #<br>1<br>()) Pol<br>()) Pol                 | the fields below<br>Effective I<br>Sear<br>Policy Num<br>Name of in:<br>NG YUK KAI | Date* 07/07/2020<br>ch By Policy Number / Cover<br>nber* A0614174 ●<br>SEARCH<br>sured Policy type<br>M Domestic Helper In<br>0614174 and go to the p<br>0614174 去進入保單內容  | Note  V Sta surance (DMH) In Olicy details                                                                                                    | stus Expires<br>Force 31/07/2021 |  |

For Internal Use Only

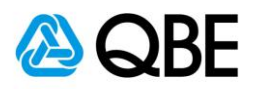

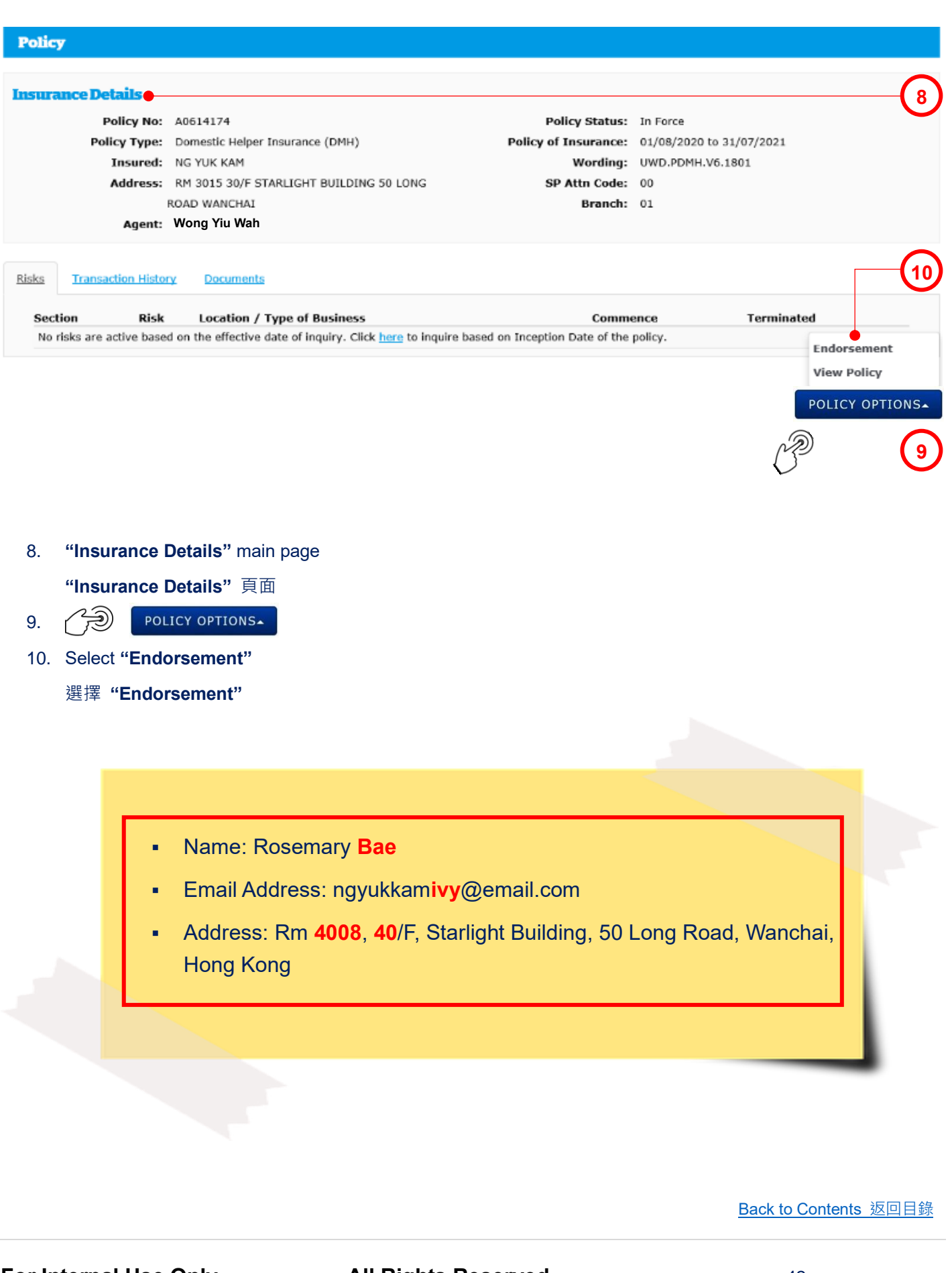

For Internal Use Only

| 01/08/2020<br>Error correction<br>1 v<br>708/2020 to                                                                                                    | Modify Risk Det<br>Error correction<br>31/07/2021<br>SUBMI                                                                                                    | ail                                                                                                    | (<br>(                                                                                                    |
|----------------------------------------------------------------------------------------------------|----------------------------------------------------------------------------------------------------|----------------------------------------------------------------------------------------------------|----------------------------------------------------------------------------------------------------|
| t <b>"Effective Da</b>                                                                                                    | Modify Risk Det<br>Error correction<br>31/07/2021<br>SUBMI                                                                                                    | ail                                                                                                    | (                                                                                                    |
| t "Effective Da                                                                                                    | Modify Risk Det<br>Error correction<br>31/07/2021<br>SUBMI                                                                                                    | date but it can be char                                                                                                    | (                                                                                                    |
| 1 volume to 108/2020 to 109/2020 to 109/20200 to 109/2020 to 109/2020 to 109/20200 to 109/20200 to 109/20200 to 109/20200 to 109/20200 to 109/20200 to 109/20200 to 109/20200 to 109/20200 to 109/20200 to 109/20200 to 109/20200 to 109/20200 to 109/20200 to 109/202000000000000000000000000000000000                                                                                                    | 31/07/2021<br>SUBMI                                                                                                    | date but it can be char                                                                                                    | (                                                                                                    |
| to to to                                                                                                    | 31/07/2021                                                                                                    | date but it can be char                                                                                                    | <b>(</b>                                                                                                    |
| t "Effective Da                                                                                                    | SUBMI                                                                                                    | date but it can be char                                                                                                    | <b>(</b>                                                                                                    |
| t "Effective Da                                                                                                    | ate" as policy effective of                                                                                                    | date but it can be char                                                                                                    |                                                                                                    |
| t "Effective Da                                                                                                    | ate" as policy effective of                                                                                                    | date but it can be char                                                                                                    |                                                                                                    |
| t "Effective Da                                                                                                    | ate" as policy effective of                                                                                                    | date but it can be char                                                                                                    |                                                                                                    |
| Comprehensive<br>✓ Medical Expense<br>Rosemary Bae<br>Fillpino<br>741741741<br>01/05/1980                                                                                                    | es for Cancer & Heart Disease                                                                                                    | 0<br>0                                                                                                    | MODIFY                                                                                                    |
| The helper performance away from the end of the end of the end | orms duties as a driver, gardener o<br>employment location                                                                                                    | or lives                                                                                                    |                                                                                                    |
| al Premium                                                                                                    | Premium Duc                                                                                                    | Loop                                                                                                    | Total Duo                                                                                                    |
| +000 44                                                                                                    | +0.00                                                                                                    | to 00                                                                                                    | to 00                                                                                                    |
| \$992.44                                                                                                    | \$0.00                                                                                                    | \$0.00                                                                                                    | \$0.00                                                                                                    |
|                                                                                                    |                                                                                                    | CALCU                                                                                                    | LATE PREMIUM >                                                                                                    |
|                                                                                                    |                                                                                                    | Total Premium                                                                                                    | 0.00 HKD                                                                                                    |
| osemary Bae                                                                                                    |                                                                                                    |                                                                                                    | NEXT >                                                                                                    |
| somary Boo                                                                                                    |                                                                                                    | ·                                                                                                    | $\checkmark$                                                                                                    |
| bemary Dae                                                                                                    |                                                                                                    | Back to                                                                                                    | ) Contents 返回目                                                                                                    |
|                                                                                                    | orrection")<br>orrection")<br>Comprehensive<br>Medical Expense<br>Rosemary Bae<br>Fillipino<br>741741741<br>01/05/1980<br>The helper perfa<br>away from the of<br>away from the of<br>semary Bae<br>semary Bae | orrection")<br>orrection")<br>Comprehensive V<br>Medical Expenses for Cancer & Heart Disease<br>Resemary Bae •<br>Filipino V<br>741741741<br>01/05/1980<br>The helper performs duties as a driver, gardener of<br>away from the employment location<br>NPremium Due<br>\$992.44 \$0.00 | orrection")<br>orrection")<br>Comprehensive<br>Medical Expenses for Cancer & Heart Disease<br>Resemary Bae<br>Sesemary Bae<br>Sesemary Bae<br>Sesemary Bae<br>Sesemary Bae |

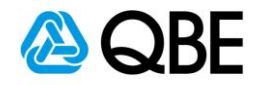

**Customer Details** 

| 更改 "Address"<br>19. (デジ) ISSUE ENDORSEMENT<br>20. (デジ) OK      | Endorsement has been success          | ully issued.<br>CC<br>20<br>C<br>Back to Contents 返回目錄 |
|----------------------------------------------------------------|---------------------------------------|--------------------------------------------------------|
| 更改 "Address"<br>19. つう ISSUE ENDORSEMENT<br>20. つう OK          | Endorsement has been successf         | ully issued.                                           |
| 更改 "Address"<br>19. つう ISSUE ENDORSEMENT<br>20. つう OK          | Endorsement has been success          | ully issued.                                           |
| 更改 "Address"<br>19. つう ISSUE ENDORSEMENT<br>20. つう OK          | Endorsement has been success          | ully issued.                                           |
| 更改 "Address"<br>19. つう ISSUE ENDORSEMENT<br>20. つう OK          | Endorsement has been success          | ully issued.                                           |
| 更改 "Address"<br>19. つう ISSUE ENDORSEMENT<br>20. つう OK          | Endorsement has been success          | ully issued.                                           |
| 更改 "Address"<br>19. つう ISSUE ENDORSEMENT<br>20. つう OK          |                                       |                                                        |
| 更改 "Address"<br>19. つう Issue endorsement<br>20. つう ok          |                                       |                                                        |
| 更改 "Address"<br>19. つう Issue Endorsement<br>20. つう ок          |                                       |                                                        |
| 更改 " <b>Address</b> "<br>19. つう Issue Endorsement<br>20. つう ok |                                       |                                                        |
| 更改"Address"<br>19. <i>(</i> ) ISSUE ENDORSEMENT                |                                       |                                                        |
| 更改 "Address"                                                   |                                       |                                                        |
|                                                                |                                       |                                                        |
| 18. Change the "Address"                                       |                                       |                                                        |
| 更改 "Email Address"                                             |                                       |                                                        |
| 17. Change the "Email Address"                                 |                                       |                                                        |
|                                                                |                                       |                                                        |
|                                                                |                                       | ISSUE ENDORSEMENT                                      |
|                                                                |                                       | Total Premium U.UU                                     |
| country*                                                       |                                       |                                                        |
| District                                                       |                                       |                                                        |
| Street Number and Name*                                        | 50 LONG ROAD                          | 18                                                     |
| Building Number and Name                                       | STARLIGHT BUILDING                    | $\sim$                                                 |
| Unit / Floor Number                                            | RM 4008 40/F                          |                                                        |
| Email Address                                                  | ngyukkamivy@email.com                 | (17)                                                   |
| Fax Number                                                     |                                       | $\sim$                                                 |
| Mobile Number                                                  |                                       |                                                        |
| Business Telephone Number                                      |                                       |                                                        |
| Home Telephone Number                                          |                                       |                                                        |
| Nationality                                                    | HONG KONG                             | ·                                                      |
| Date of Birth                                                  |                                       |                                                        |
| Gender                                                         | Female                                | ·                                                      |
|                                                                | · · · · · · · · · · · · · · · · · · · | ·                                                      |
| Title                                                          | D546879(0)                            |                                                        |
| ID Number*                                                     | NG YUK KAM                            |                                                        |
| Name*<br>ID Number*<br>Title                                   |                                       |                                                        |
| Customer Type*<br>Name*<br>ID Number*<br>Title                 | Personal                              |                                                        |

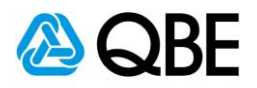

Policy

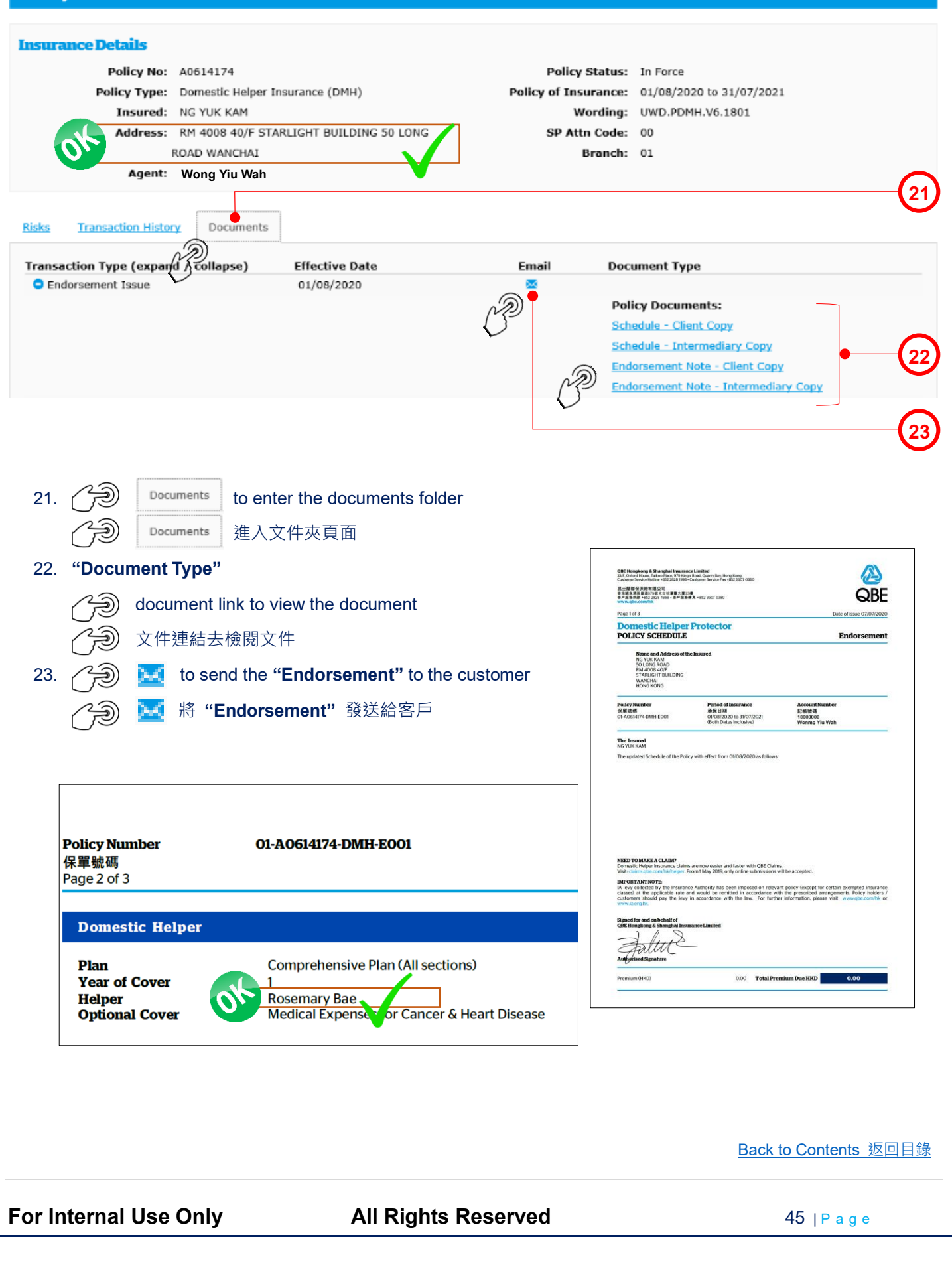

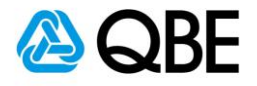

| From: Wong                    | g Yiu Wah                                                                               | Date: 7/7/2020                                               | Endorsement Issue                |
|-------------------------------|-----------------------------------------------------------------------------------------|--------------------------------------------------------------|----------------------------------|
| TO*                           | ngyukkamivy@email.com                                                                   | • •                                                          | (;                               |
| Cc                            |                                                                                         |                                                              |                                  |
| Bcc                           |                                                                                         |                                                              |                                  |
| Subject                       | Customer NG YUK KAM                                                                     | •                                                            | (;                               |
| Text                          | Dear NG YUK KAM,                                                                        |                                                              |                                  |
|                               | Thank you for choosing QB<br>for your domestic helper pr<br>policy document is attached | as your insurer<br>otector policy. The<br>I for your record. | (                                |
|                               | Policy Documents:                                                                       |                                                              |                                  |
| Attachments                   | Schedule - Client Copy                                                                  | Conv                                                         | (                                |
|                               | ✓ Endorsement Note - Clier                                                              | t Copy                                                       | C C                              |
|                               |                                                                                         | Message Sent                                                 | SEND                             |
|                               |                                                                                         | Your e-mail has been sent.                                   |                                  |
|                               |                                                                                         | ок                                                           | •                                |
| 24. " <b>To"</b> – System     | will default it to be the                                                               | e customer email address                                     |                                  |
| (can add other e              | email addresses jusin                                                                   | a semicolon ( : ) to senarate them)                          |                                  |
|                               |                                                                                         |                                                              |                                  |
| <b>" 0</b> " - 糸統智]           | 限設ビ為各户之電型切                                                                              | 2址(可以加入其他電郵地址;並以(                                            | ;) 1日喃)                          |
| 25. <b>"Subject"</b> – Sy     | stem will default the '                                                                 | Subject" to be the customer name b                           | ut you may enter your own subjec |
| "Subject" - 系                 | 、統會預設 <b>"Subject"</b>                                                                  | 為客戶名稱,但您可以輸入自定之郵                                             | 件標題                              |
| -<br>6 " <b>Toxt</b> " System | n will default the ema                                                                  | il content but vou may enter vour own                        | email content                    |
| "Text" - 系統會                  | 會預設郵件內容,但您                                                                              | 可以輸入自定之郵件內容                                                  |                                  |
| 27. "Attachments"             | ′ – System will defaul                                                                  | "Policy Documents" to be sent and                            | d you may uncheck the box beside |
| the document's                | name if you do not w                                                                    | ant to send it                                               |                                  |
|                               |                                                                                         |                                                              | て電話、ゴロロの料点シング                    |
| 28. 🗇 send 🛛                  | - 系統已預設附上:                                                                              | Policy Documents",但如該文件走                                     | 个需要,可以列际到應之力怕                    |
| 29. A pop-up messa            | age will show that the                                                                  | email has been sent and then                                 | ) ок                             |
| 頁面會有顯示電                       | 子郵件已發送,然後                                                                               | СЭ ок                                                        | _                                |
|                               |                                                                                         |                                                              | <u>Back to Contents</u> 返回目      |
| Internal Use O                | nly A                                                                                   | II Rights Reserved                                           | <b>46</b>   P a g e              |

| Qnect User Guide                                                                                                    | – Domestic Helper Insur                          | rance 🙆 QBE                     |
|----------------------------------------------------------------------------------------------------|--------------------------------------------------|---------------------------------|
| Customer NG VIIK KAM                                                                                                    |                                                  |                                 |
|                                                                                                    |                                                  |                                 |
| To novukkamivv@email.com                                                                                                    |                                                  |                                 |
| Attached file: Endorsement Note - Clie                                                                                                    | nt Copy-ASIA_18007840.pdf                        | - Client Copy-ASIA_18007847.pdf |
| 77 KB                                                                                                    | 82 KB                                            |                                 |
| Dear NG YUK KAM, ●                                                                                                    |                                                  |                                 |
| Thank you for choosing QBE as you attached for your record.<br>If you have any enquiries on the consistent - (Wong Yiu Wah).<br>Made possible | our insurer for your domestic helper insurance p | olicy. The policy document is   |
| 30. Customer receives the "Po<br>客戶收到 "Policy Docum                                                                                           | olicy Document" email<br>ent" 電郵                 |                                 |
|                                                                                                    | ~ End ~                                          | <u>Back to Contents</u> 返回目錄    |
| For Internal Use Only                                                                                                    | All Rights Reserved                              | <b>47</b>   P a g e             |